#### www.planet.com.tw

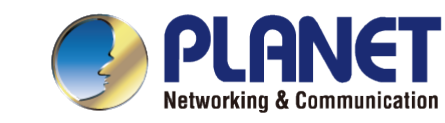

# Software Installation Guide & Quick User Guide

#### PLANET UNI-NMS-LITE

**Universal Network Management Software** 

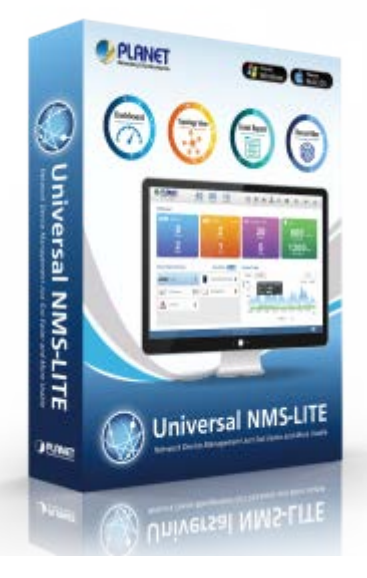

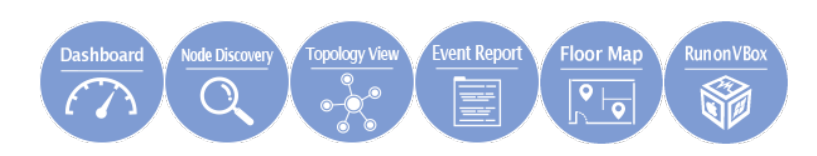

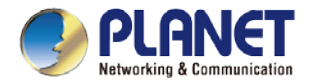

### **Sections**

| a) | Overview                           | 3~4   |
|----|------------------------------------|-------|
| b) | Installing Oracle VM VirtualBox    | 5~6   |
| c) | Installing UNI-MNS-LITE            | 7~13  |
| d) | Before First Login                 | 14~19 |
| e) | Setup Wizard                       | 20~24 |
| f) | Main UI Introduction               | 25~27 |
| g) | Dashboard Introduction             | 28~32 |
| h) | Footer Introduction                | 33~34 |
| i) | System Menu - Domain               | 35~40 |
| j) | System Menu - AP Control           | 41~58 |
| k) | System Menu - Refresh              | 59~60 |
| I) | System Menu - System Configuration | 61~68 |
| m) | System Menu - Network Services     | 69~80 |
| n) | System Menu - Maintenance          | 81~90 |
| o) | System Menu - Exit                 | 91~94 |
| p) | Appendix                           | 95~98 |

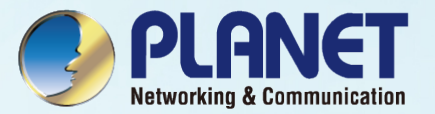

### **OVERVIEW**

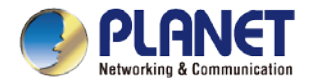

4

### **Overview**

#### > Main Features:

| Dashboard           | Providing the at-a-glance view of system, device summary, traffic, PoE network status                |
|---------------------|----------------------------------------------------------------------------------------------------|
| Wizard setup        | Easy to use step-by-step guidance                                                                    |
| Node Discovery      | To detect PLANET managed devices available and allow AP grouping to accelerate AP management         |
| Topology Viewer     | A topology of network devices compliant with SNMP, ONVIF, Smart Discovery and LLTD Protocol          |
| Event Reports       | The status of a network can be reported via network alarm and system log                             |
| Alarm System        | Popup alerts and email alerts for the administrator via the SMTP server (*only HW version supported) |
| Batch Provisioning  | Enabling multiple APs to be configured and upgraded at one time by using the designated profile      |
| Coverage Heat Map   | Real-time signal coverage of APs on the user-defined floor map to optimize Wi-Fi field deployment    |
| Customized Profile  | Allowing the creation and maintenance of multiple wireless profiles                                  |
| Auto Provisioning   | Multi-AP provisioning with one click                                                                 |
| Cluster Management  | Simplifying high-density AP management                                                               |
| Zone Plan           | Optimizing AP deployment with actual signal coverage                                                 |
| Authentication      | Built-in RADIUS server seamlessly integrated into the enterprise network(*only HW version supported) |
| Scalability         | Free system upgrade and AP firmware bulk upgrade capability                                          |
| Maximum Scalability | 20 nodes                                                                                             |

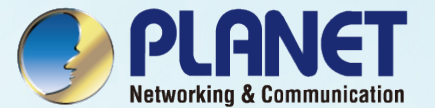

## Installing Oracle VM VirtualBox

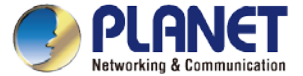

#### Installing Oracle VM VirtualBox

• Download the Oracle VM VirtualBox from Internet to install by clicking the link below:

https://www.oracle.com/virtualization/technologies/vm/downloads/virtualbox-downloads.html

| Virtualization / Technical Datails /<br>Oracle VM VirtualBox - Downloads |                    |  |
|--------------------------------------------------------------------------|--------------------|--|
| Oracle VM VirtualBox                                                     |                    |  |
| The latest release is version 6.1.18.                                    |                    |  |
| Oracle VM VirtualRox Base Packages - 6118                                |                    |  |
| Oracle VM VirtualBox Extension Pack                                      |                    |  |
| Source Code for Oracle VM VirtualBox Base Packages                       |                    |  |
| Oracle VM VirtualBox Pre-built Appliances                                |                    |  |
| Oracle Vagrant Boxes for Oracle VM VirtualBox - GitHub                   |                    |  |
| <ul> <li>Programming Guide and Reference (PDF)</li> </ul>                |                    |  |
| VBox GuestAdditions                                                      |                    |  |
| Oracle VM VirtualBox Base Packages - 6.1.18                              | 3                  |  |
| Freely available for Windoes, Mac OS X, Linux and Solaris x86 platf      | forms under GPLv2: |  |
| Platform                                                                 | 04-bit             |  |
| Windows                                                                  | Uindows Installer  |  |
| Mac OS X                                                                 | ding Image         |  |
| Solaris 10 5/08 and later or Solaris 11                                  | Solaris Package    |  |

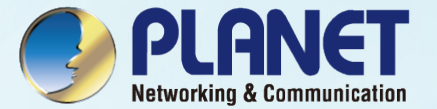

## Installing UNI-MNS-LITE

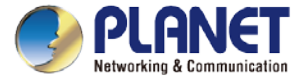

### **Installing UNI-MNS-LITE**

Select items from the menu to download UNI-NMS-LITE (UNI-NMS-LITE\_v1.0b210226.ova.zip).
 Download Link:

ftp://wireless:ba7qsc6@ftp.planet.com.tw/Public//UNI-NMS/UNI-NMS-Lite\_v1.0b210426.zip

⅔ If the file cannot be downloaded in the Chrome browser, try IE.

- **1. Press or copy link address**
- 2. Paste address to IE URL field
- 3. Save file to folder.

) ( ) If tp://wireless:ba7qsc6@ftp.planet.com.tw/Public/UNI-NMS/UNI-NMS-Lite\_v1.0b210426.zip

Do you want to open or save UNI-NMS-Lite\_v1.0b210426.zip (976 MB) from ftp.planet.com.tw?

Open Save 💌 Cancel

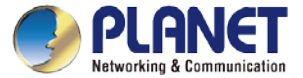

### **Importing UNI-NMS Software**

- Double-click "UNI-NMS-LITE\_v1.0b210226.ova" to import (or import it through the VM VirtualBox Manager).
- Select
- Generate new MAC...
- Uncheck the following items if existed.
- Import hard drives as VDI  $\checkmark$

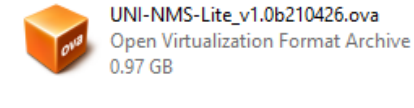

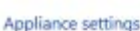

There are the virtual machines contained in the appliance and the suggested settings of the imported VirtualBox machines. You can change many of the properties shown by double-clicking on the items and disable others using the clack boses below.

| ł |
|---|
|   |
| 1 |
|   |
| 3 |
|   |
|   |

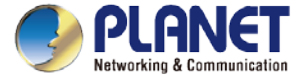

#### How to Set Up the Software

- Right-click "UNI-NMS-LITE".
- Select "Create Shortcut on Desktop".

| Tools       |                                                                                                    | New Settings Disc         | eni Start                                                            |                                               |
|-------------|----------------------------------------------------------------------------------------------------|---------------------------|----------------------------------------------------------------------|-----------------------------------------------|
| VIII TOWER  | Settings     Clone     Move     Export to OCL                                                                                 | Ctrl+S<br>Ctrl+O          | -NMS-Labs<br>nots (32-bdt)<br>B<br>sk<br>MD-V, Neuted                | UNI-NMS-Lite                                  |
|             | Start<br>Paisse<br>Reset<br>Close                                                                                             | •                         | PARAUX, KVM<br>telipstion<br>16 MB<br>VMSVGA<br>Disabled<br>Disabled |                                               |
| 6<br>8<br>1 | <ul> <li>Discard Saved Sta</li> <li>Show Log</li> <li>Refresh</li> <li>Show in Explorer</li> <li>Create Shortcut o</li> </ul> | tr<br>Ctrl+L<br>n Desktop | NMS-Lite-disk001 :                                                   | vmdik (Mormal, 40.00 GE)                      |
| 8           | Sort<br>Search                                                                                                    | Ctrl+F                    | 000 MT Desktop (B<br>entet Costroller)                               | niðged Adopter, Generic Marvell Yukon 8888053 |

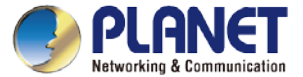

#### Setting Up VM Network Adapter

| <ul> <li>1. Select VM</li> </ul>                                   | 🔋 Oracle VM VirtualBox Manager — 🗆 🗙                                                                                                    |
|--------------------------------------------------------------------|----------------------------------------------------------------------------------------------------|
| <ul> <li>2. Click Settings</li> </ul>                              | File       Machine       Help         Image: Setting setting settin |
| <ul><li>3. Choose Network</li><li>4. Choose Adapter Name</li></ul> | General       Network         System       Adapter 1       Adapter 2       Adapter 3         Display       Enable Network Adapter         Storage       Attached to:       Bridged Adapter                                                                                                    |
| <ul> <li>5. Press OK to Apply</li> </ul>                           | Ware:       Generic Marvell Yukor         Image: Audio       Image: Advanced         Image: Network       Image: Advanced         Image: Network                                                                                                    |
| ★ Please ensure your Network Adapter is connected                  | OK Cancel                                                                                                    |
| to the local network (Managed devices included).                   | USB Controller: OHCI<br>Device Filters: 0 (0 active)                                                                                                    |

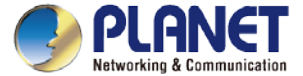

#### **Running UNI-NMS Application**

- Select the UNI-NMS-LITE VM.
- Press "Start" to run the UNI-NMS-LITE.

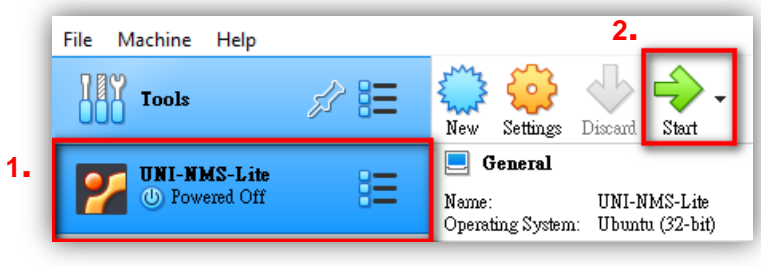

\*Press the setting button to define the General Name of VM.

|      | Starting LSB: Record successful boot for GRUB                        |  |
|------|----------------------------------------------------------------------|--|
|      | Starting Permit User Sessions                                        |  |
| E OK | ] Started ACPI event daemon.                                         |  |
|      | Starting LSB: daemon to balance interrupts for SMP systems           |  |
|      | Starting LSB: HPA's tftp server                                      |  |
|      | Starting Accounts Service                                            |  |
|      | Starting LSB: start Samba NetBIOS nameserver (nmbd)                  |  |
|      | Starting /etc/rc.local Compatibility                                 |  |
|      | Starting LSB: Apache2 web server                                     |  |
| L UK | I Started D-Bus System Message Bus.                                  |  |
| L UK | I Started Regular background program processing daemon.              |  |
| L UK | J Started Deferred execution scheduler.                              |  |
| L UK | J Started Daily Cleanup of Temporary Directories.                    |  |
| L UK | J Reached target limers.                                             |  |
|      | Starting Lass set the Cru rrequency scalling governor to undemain    |  |
|      | Starting Lugin Service.                                              |  |
| r ov | Starting agstem Logging deroite                                      |  |
| r 0x | 1 Started An object document-onjented database                       |  |
| c on | Starting ISB: M monitoring demon                                     |  |
| г ок | Started Permit User Sessions                                         |  |
| E OK | 1 Started Sustem Logging Service.                                    |  |
| E OK | 1 Started Login Service.                                             |  |
| E OK | 1 Started LSB: Set the CPU Frequency Scaling governor to "ondemand". |  |
|      | Starting Authenticate and Authorize Users to Run Privileged Tasks    |  |
| E OK | 1 Started LSB: Record successful boot for GRUB.                      |  |
| E OK | ] Started LSB: HPA's tftp server.                                    |  |
| E OK | 1 Started LSB: daemon to balance interrupts for SMP systems.         |  |
| E OK | 1 Started LSB: MD monitoring daemon.                                 |  |
| E OK | ] Started Authenticate and Authorize Users to Run Privileged Tasks.  |  |
| E OK | 1 Started Accounts Service.                                          |  |
| E OK | 1 Started LSB: Apache2 web server.                                   |  |
|      | Stopping LSB: HPA's tftp server                                      |  |
| E OK | ] Stopped LSB: HPA's tftp server.                                    |  |
|      | Starting LSB: HPA's tftp server                                      |  |
| L OK | J Started LSB: HPA's tftp server.                                    |  |

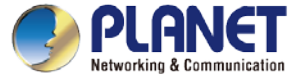

### **Running UNI-NMS Application**

 When the "UNI-NMS-LITE login" appears, please enter user login account "adminuser", and password "adminuser".

| 🜠 UNI-NMS-Lite [Running] - Oracle VM VirtualBox                                                                                           | _ | × |
|----------------------------------------------------------------------------------------------------|---|---|
| File Machine View Input Devices Help                                                                                                    |   |   |
| UNI-NMS-LITE login: adminuser<br>Password:                                                                                                |   |   |
| Last login: Tue Apr 6 10:25:27 CST 2021 on tty1<br>Welcome to Ubuntu 16 04 2 LTS (CNU/Linux 4 4 0-201-generic i686)                       |   |   |
| <pre>* Documentation: https://help.ubuntu.com * Management: https://landscape.canonical.com * Support: https://ubuntu.com/advantage</pre> |   |   |
| 1) View IP Status 4) Factory Default 7) Shutdown                                                                                          |   |   |
| 2) Ping 5) Logout 8) System Information<br>3) Restart Network 6) Reboot                                                                   |   |   |
| Please enter your choice: 3                                                                                                    |   |   |
| Restart network will take a few seconds                                                                                                   |   |   |
| Please enter your choice:                                                                                                    |   |   |

 When the "preferred command" appears, please enter "No.3" to restart network command. (It will be necessary if you cannot be connected to UNI-NMS-LIET Web UI.)

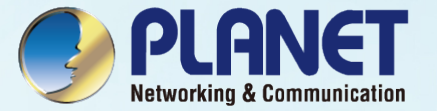

### **BEFORE FIRST LOGIN**

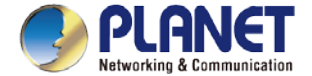

### **Device Setting**

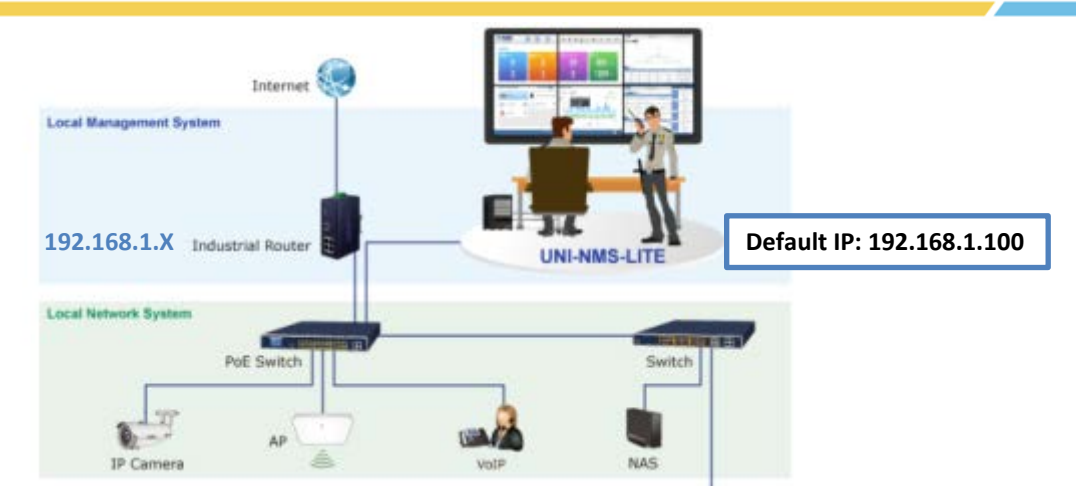

Switch: Log in to the Switch's Web User Interface and refer to the picture below to enable the SNMP, LLDP and Remote Management as shown in Figures 1, 2 and 3.

AP: Log in to the AP's Web User Interface and refer to Figure 3 below to configure the AP to "Managed AP". Then, click "Apply Change". To support SNMP AP, enable the SNMP function.

IP Cam: The ONVIF function is enabled by default.

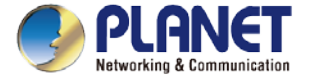

#### **Device Setting - Switch**

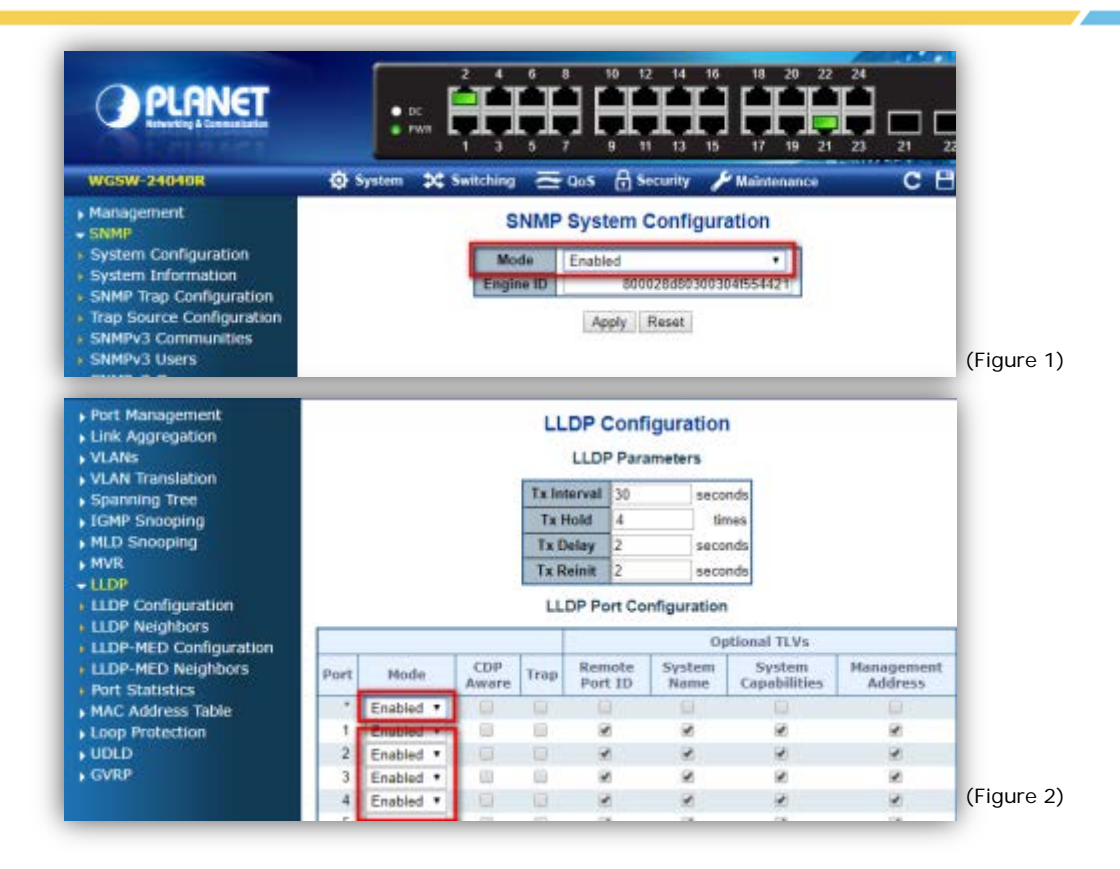

16

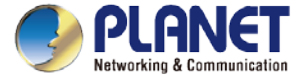

#### **Device Setting – Switch/Router**

| PLANET                                                                                                    | • K.0         2         4         5         8         10         12           • Bing         • Bing |
|----------------------------------------------------------------------------------------------------|----------------------------------------------------------------------------------------------------|
| WS-1232P                                                                                                    | 🏩 AP Control 🕲 System 🗱 Switching 💥 Routing 💳 QoS 🔒 Security 🕫 PoE 🟠 Ring 🥍 Maintenance C 🗎 🕐 🖡                                                                                                    |
| <ul> <li>Management</li> <li>SNMP</li> <li>RMON</li> <li>DHCP Server</li> <li>Remote Management</li> <li>Remote NMS Configuration</li> </ul> | Remote NMS Configuration         Remote NMS Enable         PLANET NMS Controller - LAN         PLANET NMS Controller - LAN         NMS Controller - LAN         NMS Controller IP address       0.0.0.0         Authorization Status       T         Apply       Reset         Unbind                                                                                                    |

(Figure 3)

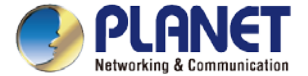

#### **Remote Logging in NMS**

- Open Chrome/Firefox to log in the NMS. (Default IP: https://192.168.1.100:8888)
- Please use Chrome/Firefox to get fully supported. (UI Resolution 1280 x 768)

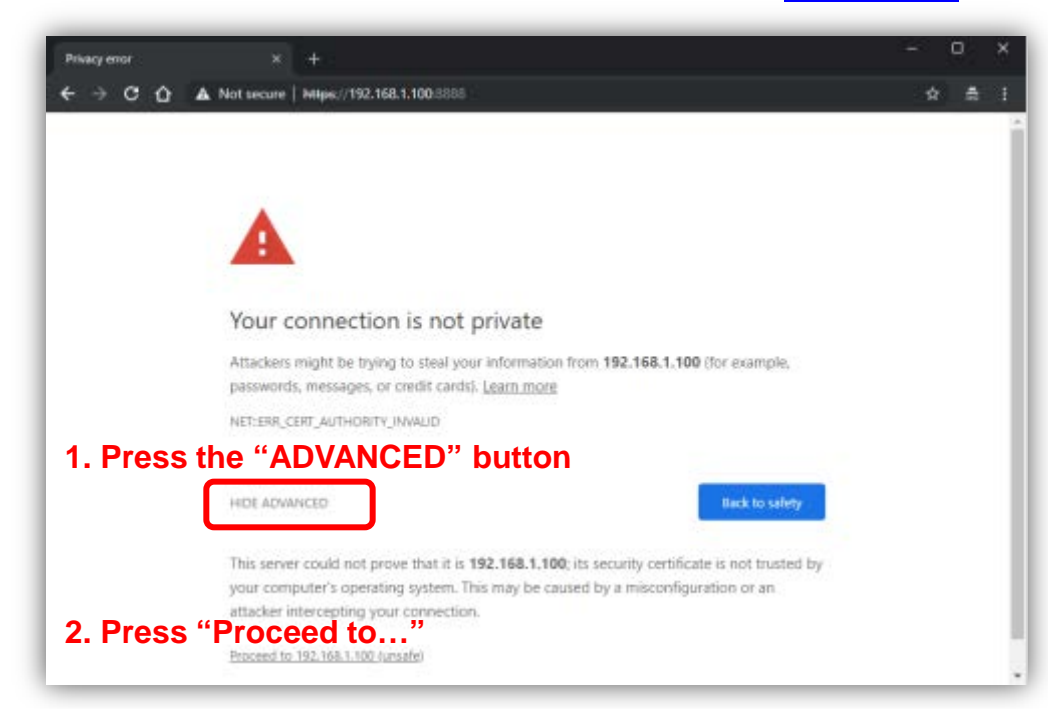

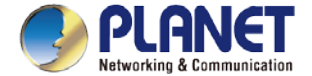

### Logging in NMS

- Username: admin
- Password: admin

| Universal Network Mana<br>A smarter way to centrally manage all net | agement Solution |
|---------------------------------------------------------------------|------------------|
| Password                                                            | Login            |
|                                                                     |                  |

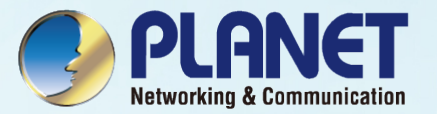

### SETUP WIZARD

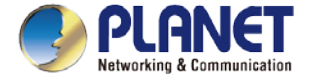

#### **Account Modification**

Steps to modifying account:

- 1. Please key in a new account, except "admin".
- 2. New Password must include at least 1\*[a~z], 1\*[A~Z], 1\*[0~9], 1\*[~, !, @, ..., w/o "?"] and must contain at least 8 characters.

|                                                                                                    | Configuration |   |
|----------------------------------------------------------------------------------------------------|---------------|---|
| User Name                                                                                                    | admin123      |   |
| Password                                                                                                    | 1qaz!QAZ      | ø |
| Retype Password                                                                                                    |               | 0 |
| Please key in a new account, except using "admin"<br>lew Password must be included at least 1"[a-2], 1"[A-Z], 1"[0-9], 1"[-, I, | @, w/o "?"]   |   |

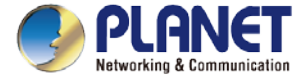

#### **IP Configuration Setting**

- 1. Select "Static IP" or " DHCP Client" for IP configuration setting.
- 2. IP status is shown in real time.

\*If you want to use the SMTP Alarm function, you must at least enter one DNS server.

|                 | Configuration | Status        |
|-----------------|---------------|---------------|
| Mode            | Static IP •   | Static        |
| IP Address      | 10.1.0.199    | 10.1.0.199    |
| Subnet Mask     | 255.255.254.0 | 255.255.254.0 |
| Default Gateway | 10.1.1.254    | 10.1.1.254    |
| DNS Server 1    | 10.1.1.2      | 10.1.1.2      |
| DNS Server 2    | 10.1.1.3      | 10.1.1.3      |
|                 | Back Next     |               |

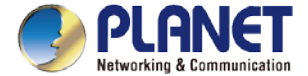

#### **SNMP Preference Setting**

- 1. Select Region for AP Control (ETSI or FCC).
- 2. And enter the RO/RW Community for AP's SNMP.

|              | Con     | figuration |
|--------------|---------|------------|
| Region *     | ETSI T  |            |
| RO Community | public  |            |
| W Community  | private |            |

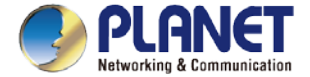

#### **Devices Discovery**

- 1. Press the Search button to discover PLANET devices.
- 2. Give a check to a box and press the "Add" button to add a device to the NMS system.
- 3. Press the Finish button to leave the Wizard mode and finish the start-up setting.

|   |      |                 |               | Searc         | h Add Filter by Content |
|---|------|-----------------|---------------|---------------|-------------------------|
|   | Num. | Device Type     | Model No.     | Device IP     | Device Description      |
| 6 | 1    | Media Converter | N/A           | 10.1.1.250    | WPS                     |
| 8 | 2    | Media Converter | N/A           | 10.1.1.252    | WPS                     |
| 0 | 3    | Wireless.       | WNAP-C3220E   | 10.1.1.247    |                         |
| 6 | 4    | Wireless        | WNAP-C3220E   | 10.1.1.240    |                         |
| 6 | 5    | Wireless        | WNAP-C3220E   | 10.1.1.248    |                         |
| 6 | 6    | N/A             | GS-4210-48P4S | 192.168.1.131 | GS-4210-48P45           |
|   | 7    | N/A             | WG5W-28040    | 10.1.1.220    | Default Location        |
|   | 14   | N/A             | VIP-1010PT    | 10.1.10.67    | HD PoE IP Phone(1-Line) |

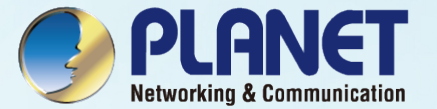

## MAIN UI INTRODUCTION

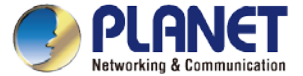

#### Home Page - Dashboard UI Structure

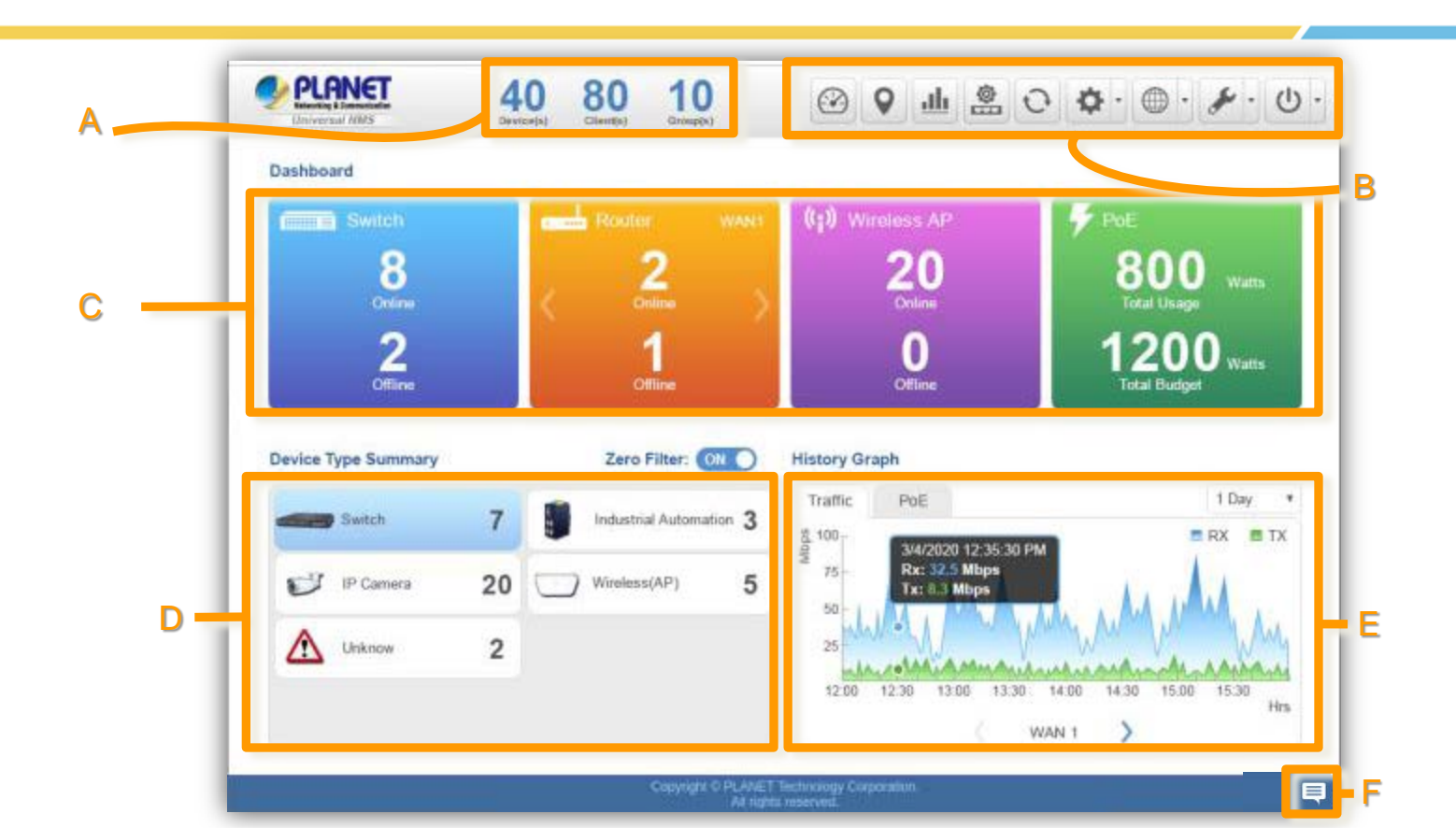

26

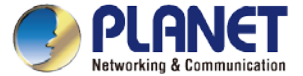

27

#### Main Dashboard - Description

| ltem | Description                   | Remarks                                                                                                    |
|------|-------------------------------|----------------------------------------------------------------------------------------------------|
| A    | Device Status Summary         | <ol> <li>Roughly shows the system status:<br/>Current devices online (total online), clients (total active clients), device groups (total groups)</li> <li>Click the PLANET Logo to connect to PLANET Web site.</li> </ol>                                                                                                    |
| В    | System Menu                   | <ul> <li>From left to right:</li> <li>1. Dashboard: Provides the whole system view and wireless network status</li> <li>2. Domain: Discovery / Device List / Topology View</li> <li>3. Advanced Graph: future feature</li> <li>4. AP Control: 1. Preference, 2. Profiles, 3. Control, 4. Map It and 5. Statistics</li> <li>5. Refresh</li> <li>6. System Configuration: Alert configuration, Date and Time, Interface, IP, Account, Wizard setting</li> <li>7. Network Services: *only HW version supported</li> <li>8. Maintenance: System upgrade, backup and restoration, factory default, system setting, event and syslog.</li> <li>9. Exit: Click to opt for the logout, reboot or shutting down of the system</li> </ul> |
| С    | Local Site Information        | <ol> <li>Switch status, 2. Router status, 3. Access Point status and 4. Total PoE status,</li> <li>*Click Device type button to filter each type of device via device list.</li> </ol>                                                                                                    |
| D    | Device Type Summary           | Show the real-time total quantity of devices under different types                                                                                                    |
| Е    | History Graph                 | Show the history graph of WAN traffic / total PoE usage and budget                                                                                                    |
| F    | Popup Alert Message<br>Window | *only HW version supported                                                                                                    |

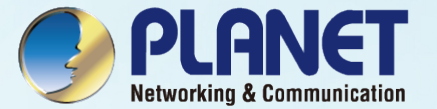

## **DASHBOARD INTRODUCTION**

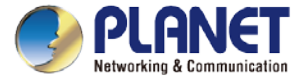

#### **Dashboard - Local Site Information**

- Local Site Information: In this area, you can view 1. Switch, 2. Router, 3. Access Point online/off status and 4. Total PoE usage and budget status.
- > Click Router ">" button to see the WAN real-time traffic throughput of Mbps, Kbps... . Click Router "<" button to go back to status.

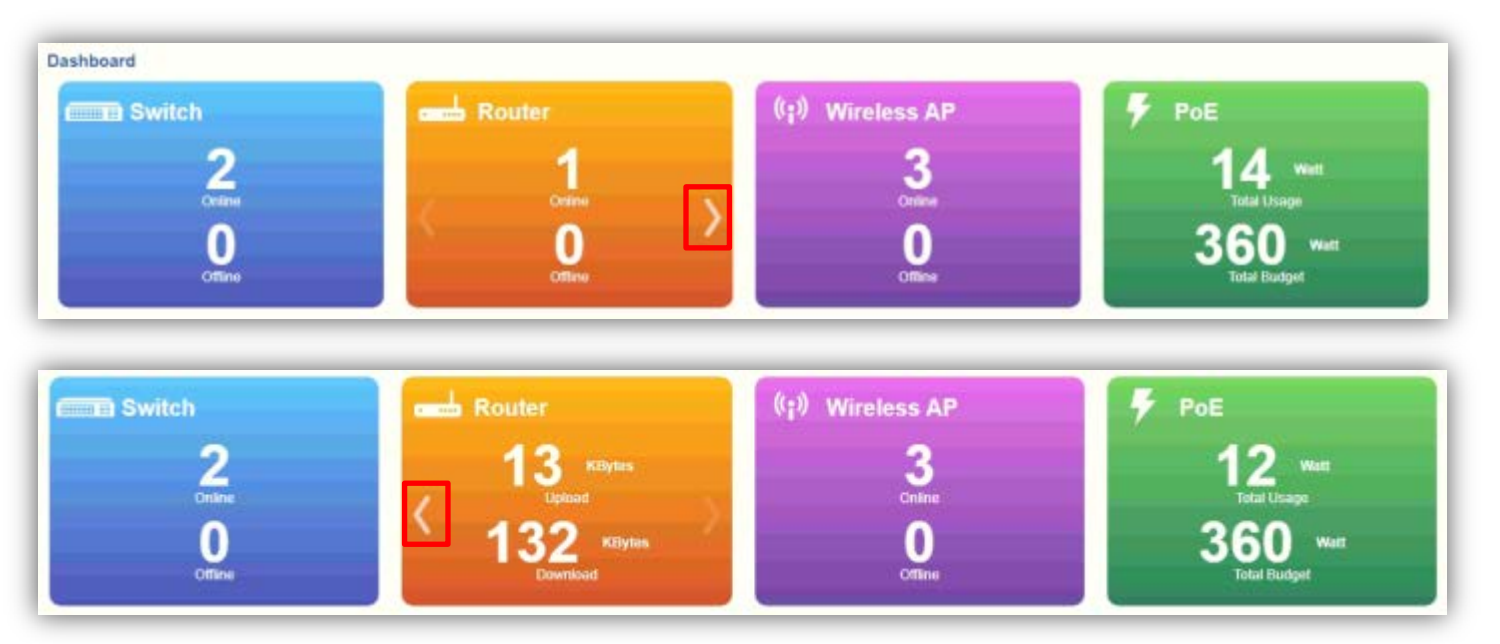

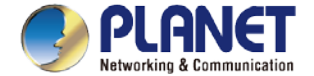

#### **Dashboard (Home)**

> Click the Device type button to filter each type of device via device list.

| Content Switch       |                   |                   | Route                        | 1<br>Creane<br>0<br>Critices | >             | Control<br>Control<br>Official<br>Official |                            | POE<br>14 weth<br>Total Usage<br>360 watt<br>Total Budget |      |             |
|----------------------|-------------------|-------------------|------------------------------|------------------------------|---------------|--------------------------------------------|----------------------------|-----------------------------------------------------------|------|-------------|
|                      |                   | Devi              | 7 0 (<br>ce(s) Client(s) Gro | 0<br>==p(s)                  |               | ፼ ያ ≗                                      | 0 <b>0</b> •               | ۍ کل                                                      | b- ≻ | Switch: Cl  |
| Recovery Device List | Topology View     |                   |                              |                              |               | Total 7. Online: 7                         | Switch Industrial Switch J | le Q I                                                    | 8    | Madia Co    |
| I Status Group       | MAC Address       | Device Type       | Model No.                    | Version                      | IP Address    | Device Description                         | Authorization Status       | Action                                                    |      | ivieula Cor |
| •                    | a817.e0.62.31.80  | Industrial Switch | IG8-5225-8P48                | v3.440b200331                | 192.168.1.180 | IE L2+ Managed PoE+<br>Switch              | Ť                          | ≊ 0 t                                                     | 5    | Poutor: C   |
| •                    | a8.17.e0.65.e5.e1 | Switch            | GS-4210-8P25                 | v2 3056200330                | 192.168.1.148 | L2/L4 Managed PoE<br>Switch                | T                          | \$₽1                                                      | 1    | Rouler. C   |

- Switch: Click the "Switch Button" to filter the type of Switch, Industrial Switch, and Media Converter.
- Router: Click the "Router Button" to filter the type of Router.
- Wireless AP: Click the "Wireless AP Button"
   to filter the type of Wireless (AP). 30

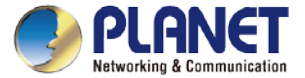

#### **Dashboard - Device Type Summary**

- > Device Type Summary: Show the real-time total quantity of devices under different types.
- Open the "Zero Filter Button" to filter the 0 quantity of devices type not shown. If this function is closed, you can see all types that NMS can manage.
- > Click the Device type button to filter each type of device via device list.

|   |        | Zero F            | ilter: ON                                        | Network                                                                                                    | Summary                                                                                                    |                                                                                                    | Zero                                                                                                    | Filter: OFF                                                                                                    |
|---|--------|-------------------|--------------------------------------------------|----------------------------------------------------------------------------------------------------|----------------------------------------------------------------------------------------------------|----------------------------------------------------------------------------------------------------|----------------------------------------------------------------------------------------------------|----------------------------------------------------------------------------------------------------|
| 1 | I      | Industrial Switch | 1                                                |                                                                                                    | ∮ Switch                                                                                                    | 1                                                                                                    | De VolP                                                                                                    | 0                                                                                                    |
| 1 |        | Router            | 1                                                | D                                                                                                    | Industrial Switch                                                                                                    | 1                                                                                                    | IP Camera                                                                                                    | 1                                                                                                    |
| 3 |        |                   |                                                  |                                                                                                    | Media Converter                                                                                                    | 0                                                                                                    | IP Power                                                                                                    | 0                                                                                                    |
|   |        |                   |                                                  |                                                                                                    | Router                                                                                                    | 1                                                                                                    | Wireless(AP)                                                                                                    | 3                                                                                                    |
|   |        |                   |                                                  |                                                                                                    | Industrial Automation                                                                                                    | 0                                                                                                    | Unknown                                                                                                    | 0                                                                                                    |
|   | 1<br>3 | 1 1<br>1 1<br>3   | Zero F<br>1 1 Industrial Switch<br>1 Router<br>3 | Image: Constraint of the second second se | 1     Industrial Switch     1       1     Router     1       3     Image: Stress of the stress of the stre | Zero Filter:       ON       Network Summary         1       1       1         1       Router       1         3       Media Converter         Image: Router       Image: Router         Image: Router       Image: Router         Image: Router       Image: Router         Image: Router       Image: Router | Zero Filter:       ON       Network Summary         1       Industrial Switch       1         1       Router       1         3       Media Converter       0         Router       1         Image: Switch       1         Image: Switch       1 | 1 Image: Constrained witch   1 Image: Constrained witch   3 Image: Constrained witch   3 Image: Constrained witch   3 Image: Constrained witch   1 Image: Constrained witch   1 Image: C |

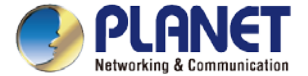

#### **Dashboard - History Graph**

- > History Graph: Show the history graph of WAN traffic / total PoE usage and budget.
- > Press the "WAN" or "PoE" sheet button to change the type of history graph. Press the "Interval Button" to change the interval for day, week, or month. Then you can see the WAN traffic / total PoE usage and budget.

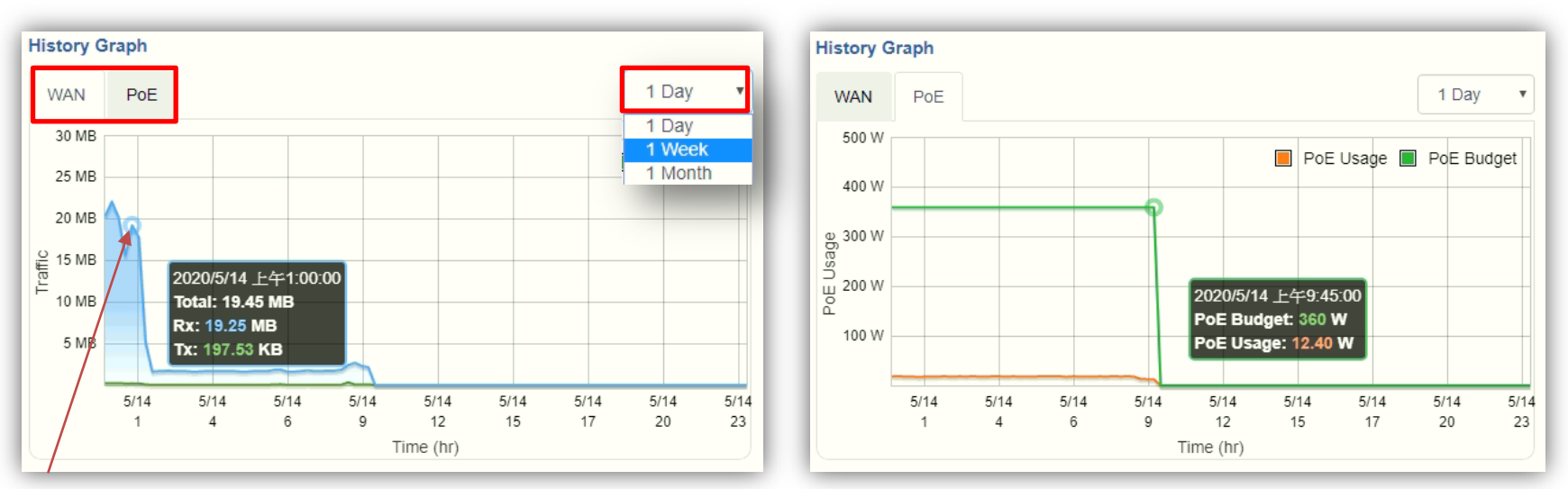

\*Moving finger or mouse cursor on graph can let you see the detailed information.

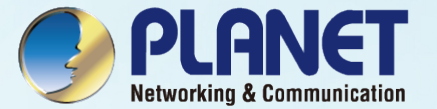

## FOOTER INTRODUCTION

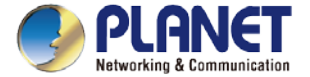

#### **Footer - Popup Alert Message**

- > Popup Alert Message: Click the "Message" icon (No. 1) to show the last 30 system events in popup window.
- > The last event will be shown on the top page; press the "X " icon (No. 2) to close each message.

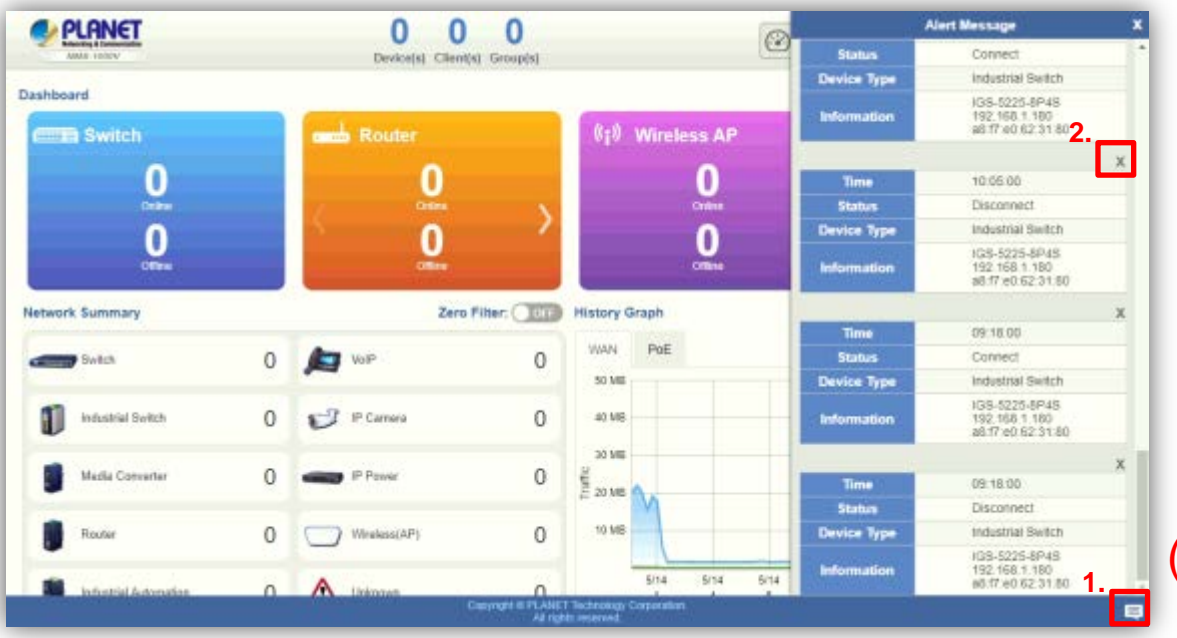

#### (\*only HW version supported)

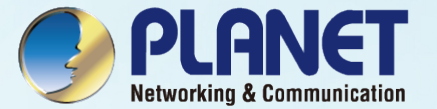

### **SYSTEM MENU - DOMAIN**

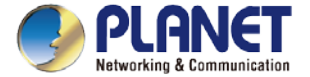

#### Discovery

Press the "Domain" icon (No. 1), and then press Discovery (No. 2) and Search (No. 3) to find the managed APs and continue other settings.

|       |          |                      | 20 0<br>Device(s) Client(s) | 2<br>Group(N)  | @ 2 ≗ ○ ♥ - ⊕ - ፆ - ₺ |                   |                          |                       |  |
|-------|----------|----------------------|-----------------------------|----------------|-----------------------|-------------------|--------------------------|-----------------------|--|
| Disco | very Dev | CH LHE ROPORDER VIEW |                             |                |                       | Total : Refresh 2 | opty All                 | • Paller by Content   |  |
|       | Num.     | MAC Address          | Device Type                 | Model No.      | Version               | Device IP         | Device Description       | Support Authorization |  |
|       | 1        | a8.17 e0.00.02.22    | Unknown                     | 58-4210-24HP2C | v1.3055200221         | 192,168,100,91    | L2/L4 Managed PoE Switch | 6                     |  |
|       | 2        | a6.17 e0.29.db.09    | Unknown                     | BSP-360        | v1.2536170218         | 192.168.100.81    | BSP-360                  | B                     |  |
|       | 3        | a8:17:e0:21:10:4e    | Unknown                     | IGS-6225-4725  | y2.4406201203         | 192.168.100.36    | IE L2+ Managed Switch    | E.                    |  |
|       | 4        | a0.17 e0.54.0c.e1    | Unknown                     | ICS-24007      | v1.1910b200215        | 192.168.100.161   | Serial Device Server     | 2                     |  |
| 0     | 5        | #8.17 #0.57 91 b2    | Unknown                     | IGS-10020MT    | v2.4405200617         | 192 168 100 35    | IE L2+ Managed Switch    | 1                     |  |

Support Authorization: If the devices support MQTT protocol, the status will show "Blue Key".

 $\geq$ 

| Кеу | Status                   |
|-----|--------------------------|
| •   | Supported                |
| 2   | Not supported            |
| -   | Managed by the other NMS |
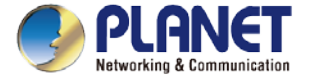

# **Adding Devices to List**

 Select devices (No. 1) by checking the boxes, and then press the "Apply" icon (No. 2) to add devices to management list.

| •  | PLANE      | I                     |             | 192,168,100,5:88<br>Configuration Succ | 88 殿示<br>Est/J                                     | 2               | ଡ ♥ ≞ ୦                  | • • • • • • •          |
|----|------------|-----------------------|-------------|----------------------------------------|----------------------------------------------------|-----------------|--------------------------|------------------------|
| 'n | witty Devi | e Litel Topology View |             |                                        |                                                    | *** V           | All All                  | ✓ Pitter by Content Q. |
| 8  | Num.       | MAC Address           | Device Type | Model No.                              | Version                                            | Device IP       | Device Description       | Support Authorization  |
| 2  | . 8        | a8.17 e0.00.02.22     | Unknown     | G8-4210-24HP2C                         | v1 3056200221                                      | 192 168 100 91  | L2/L4 Managed PoE Switch | Ъ                      |
| 2  | 2          | a8.17 e0.29/db/09     | Unknown     | B9P-360                                | v1.253b170218                                      | 192.158.100.81  | B3P-360                  | <sup>2</sup> D         |
| 5  | 3          | 80.17.e0.21.10.4e     | Unknown     | KGS-5225-4725                          | v2.4406201203                                      | 192,168,100.36  | IE L2+ Managed Switch    | 6                      |
| 53 | 4          | a5.17 e0 54 0c e1     | Unikstein   | ICIS-24007                             | v1.19106200215                                     | 152 165 100 161 | Senal Device Server      | 10                     |
| -  | 5          | 88 17 60 57 91 52     | Shikhown    | IGS-10020MT                            | v3.8406200817                                      | 192.168.100.55  | IE L2+ Managed Switch    | 1                      |
|    |            |                       |             |                                        |                                                    |                 |                          |                        |
|    |            |                       |             | Can                                    | right & PLANET Technology Ca<br>All lights network | eposition.      |                          | 📮 20210423 18 18 18    |

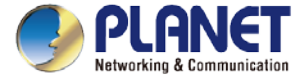

# **Device List and Topology View**

#### Press "Device List" to see the device status.

| CIBCO | New Devic | C LEA | NOD YIER           |                       | 1                | rout 26; crime: 1, crime: 20                          | A8                 | ·                                                 | of Content | -   | P |
|-------|-----------|-------|--------------------|-----------------------|------------------|-------------------------------------------------------|--------------------|---------------------------------------------------|------------|-----|---|
|       | Status    | Group | MAC Address        | Device Type           | Model No.        | Version                                               | IP Address         | Device Description                                | Act        | ion |   |
| 0     |           |       | 20.6101.02.04:09   | Camera                | (PCamera         | NA                                                    | 192.168.100.19     | PLANET                                            | 3E 6       | P   | 3 |
|       |           |       | a6.17 x0.00.02.22  | Switch                | 08-4210-24HP2C   | V1.309b200221                                         | 192.168.100.91     | L2/L4 Managed PoE++ Switch                        | ≅ 6        | Pt  | 8 |
|       | • 1       |       | 46 17 40 29 (B) 09 | Industrial Switch     | 85P-360          | v1.2536170218                                         | 192.168.100.81     | 857-360                                           | 恶 d        | Pt  | 5 |
| D     |           |       | a0 17 s0 21 10 de  | Industrial Switch     | KSS-5225-4725    | v2.4406201203                                         | 192 168 100 36     | IE L2+ Managed Switch                             | 16 d       | Pt  | 8 |
|       | • 6       |       | alt 17 e9 46 24 09 | wretess               | WDAP-C7200E      | WDAP-C7200E-AP-<br>ET84-V3.0-<br>Build202000231143825 | 192 958 100 151    | 11F Demo Room_C3200E                              | i≣ d       | Pđ  | 6 |
|       | • °       |       | #5.17 x0.54.0c.e1  | Industrial Automation | IC5-2400T        | v1.1010b200215                                        | 102,165.100.101    | Serial Device Server                              | ≈ 6        | Pt  | 8 |
|       | • 1       |       | 80.17 #0.57 91 62  | Industrial Switch     | 1GS-10020MT      | v3.440b200017                                         | 192.163.100.25     | IE L2+ Managed Switch                             | 18 d       | Pt  | 8 |
| 0     | 0 %       |       | a8 17 x0 58 96 16  | Industrial Automation | IMG-22007        | v1.1910b200407                                        | 192, 168, 100, 162 | Modbus Gateway                                    | 18 d       | Pt  | 5 |
| 0     |           |       | a817.e0.55.4d.8c   | Industrial Switch     | W08-5225-6T29V   | v1.3666200722                                         | 192.168.100.41     | IE L2+ Managed Switch                             | 题。         | P   | 6 |
|       |           |       | alt 17 e0 56 4e 54 | Indesthal Switch      | WG8-8225-6T25V   | v1.3665200722                                         | 192.168.100.22     | IE L2+ Managed Switch                             | 25 d       | Pt  | 8 |
|       |           |       | #5.17.40-35.92.21  | Router                | VR-300           | v1.1007b210219                                        | 192, 168, 100, 1   | PLANET VR-300 VPN Router                          | ₩ 6        | Pt  | 5 |
| 0     | • 1       |       | a8.17 w0.57.90.99  | Industrial Switch     | IG8-5225-4UP1728 | v4.4408200031                                         | 192.168.100.11     | 138-5225-4UP1T25 Industrial<br>PoE Managed Switch | 18 0       | Pt  | 8 |
| 0     |           |       | a817.e0.61.5a.17   | Industrial Switch     | WG8-5225-8P28V   | v1 3668200722                                         | 192.168 100.34     | IE L2+ Managed PoE Switch                         | 2E d       | Pt  | 8 |
|       |           |       | 46.17 ×0.51.54.77  | Industrial Switch     | WG5-8225-8P25V   | v1.3665200722                                         | 192 168 100.21     | IE L2+ Managed PolE Switch                        | 5E d       | 9 1 | 5 |
| 0     | • 1       |       | a0.17 x0.61 64.61  | Industrial Switch     | WG5-5225-8P25V   | v1.3665200722                                         | 192 165 100 61     | IE L2+ Managed PoE Switch                         | 16 0       | Pt  | 5 |
|       |           |       |                    |                       |                  |                                                       |                    | (08-6325-8UP282X, EL3                             |            |     | 1 |

Authorization Status: If the devices support MQTT protocol and are managed currently with NMS, the authorization status will show "Green Key".

 $\geq$ 

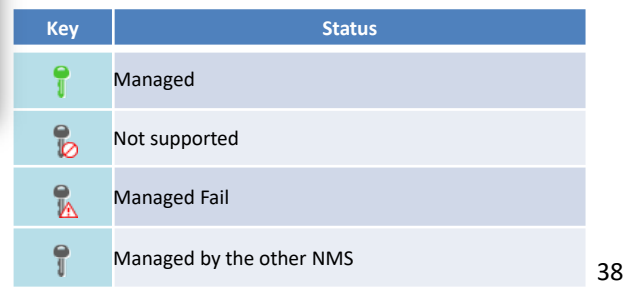

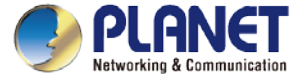

# **Device List and Topology View**

- Press "Topology View" to see the domain network topology after one minute.
  - if you do not see the topology, please check devices to enable SNMP and LLDP function.

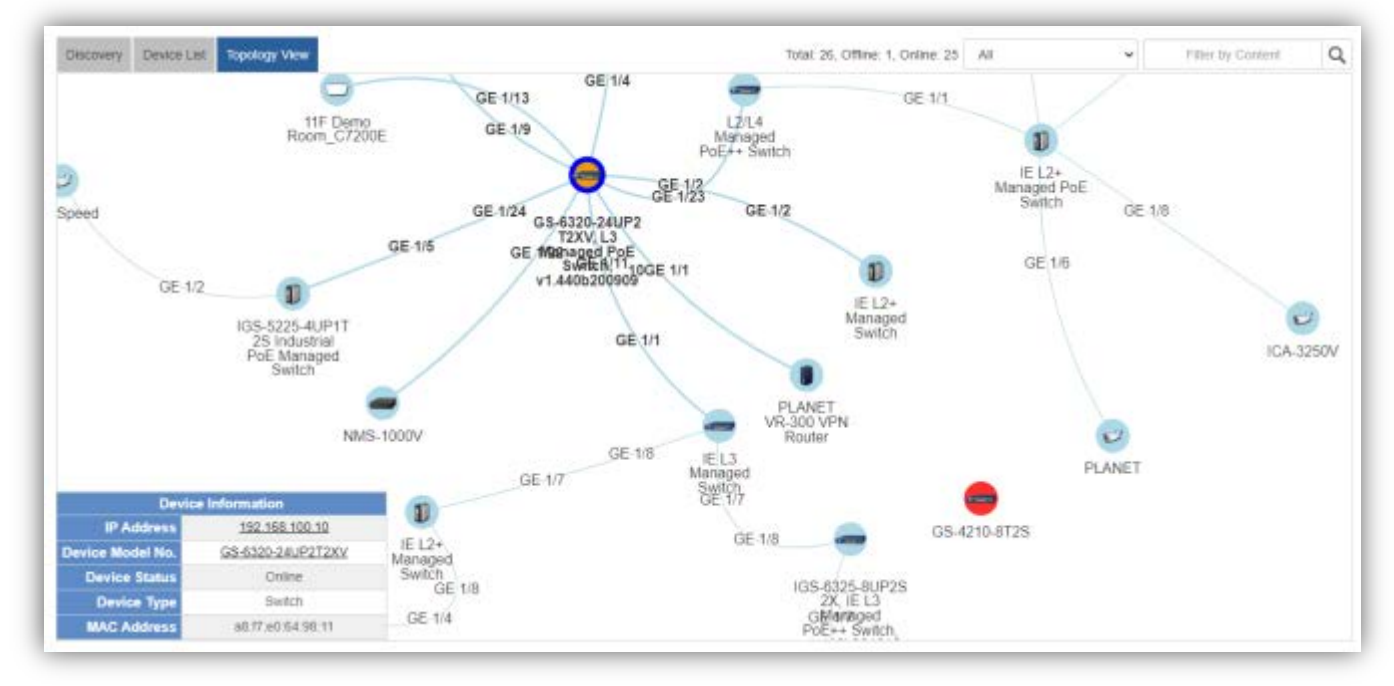

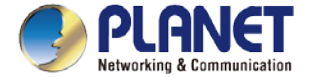

# **Device Identification**

- Press the "Identification" icon to modify the device description, type, and web protocol information.
- If there are VR series router in the network, please select one from them to define to domain router of the network.

|   | Status | Group | MAC Address        | Device Type           | Model No.        | Version                                              | IP Address         | Device Description                                | -          | ction |   |
|---|--------|-------|--------------------|-----------------------|------------------|------------------------------------------------------|--------------------|---------------------------------------------------|------------|-------|---|
|   |        |       | 20.6101.02.04.09   | Camera                | PCamera          | NEA                                                  | 192.168.100.19     | PLANET                                            | 题          | 0     | - |
| 0 |        |       | a8.17 x0.00.02.22  | Switch                | 08-4210-24HP2C   | V1 3055200221                                        | 192.168.100.91     | L2/L4 Managed PoE++ Switch                        | 25         | e     | 8 |
| 2 |        |       | HS 17 HO 29 (B) 09 | Indestinal Switch     | 852-360          | v1.2535170218                                        | 192.168.100.81     | 857-360                                           | 355        | 8     | 畲 |
| 5 |        |       | a0 17 s0 21 10 de  | Industrial Switch     | KGS-5225-4725    | v2 4436201203                                        | 192 168 100 36     | IE L2+ Managed Switch                             | 195        | 8     | 亩 |
| 5 | • 6    |       | a8 17 e9 48 24 09  | wretess               | WDAP-C7200E      | WDAP-C7200E-AP-<br>ET84-V3.0-<br>Build20200523143826 | 192.958.900.151    | 11F Demo Room_C7200E                              | 8          | 0     | ŵ |
| 3 |        |       | #5.77 #0.54.0c.#1  | Industrial Automation | IC5-2400T        | v1.10106200215                                       | 122,165.100.101    | Serial Device Server                              | 35         | ð     | 击 |
| 2 | • 1    |       | 88.17 #0.57.91 b2  | Industrial Switch     | 4GS-10020MT      | v3.4405200017                                        | 192,160,100,25     | IE L2+ Managed Switch                             | <b>3</b> 8 | P     | 亩 |
|   | 0 %    |       | a8 17 x0 58 96 16  | Industrial Automation | IMG-22007        | v1.1910b200407                                       | 192, 168, 100, 162 | Modbus Gateway                                    | 18         | Ð     | 亩 |
| 5 |        |       | a817.e0.55.4d.8c   | Industrial Switch     | W08-5225-6T29V   | v1.3666200722                                        | 192.168.100.41     | IE L2+ Managed Switch                             | 28         | 0     | 亩 |
| 2 |        |       | alt 17 e0 55 4e 54 | Indesthal Switch      | WG8-8225-6T25V   | v1.3665200722                                        | 192.168.100.22     | IE L2+ Managed Switch                             | 25         | д     | 畲 |
| 2 |        |       | #5.17.40-35-52.21  | Router                | VR-300           | v1.1007b210219                                       | 192, 168, 100, 1   | PLANET VR-300 VPN Router                          | -          | 8     | 畲 |
| 0 | • 1    |       | a8 17 w0 57 90 99  | Industrial Switch     | IG8-5225-4UP1728 | v4.4405200031                                        | 192.168.100.11     | 138-5225-4UP1T25 industrial<br>PoE Managed Switch | 膨          | 0     | ŵ |
| 0 |        |       | a8.17.e0.61.5a.17  | Industrial Switch     | WG8-5225-8P28V   | v1 3668200722                                        | 192.168 100.34     | IE L2+ Managed PoE Switch                         | 25         | 8     | * |
| 5 |        |       | #5.17 x0 51 5# 77  | Industrial Switch     | WG5-8225-8P25V   | v1.3665200722                                        | 192 168 100.21     | IE L2+ Managed Polt Switch                        | 35         | 8     | 畲 |
| 5 |        |       | a0.17 x0.61 64 61  | Industrial Switch     | WG5-5225-8P25V   | v1.3665200722                                        | 192 165 100 61     | IE L2+ Managed PoE Switch                         | 15         | 0     | 亩 |
|   | -      |       |                    |                       |                  |                                                      |                    | 103-6325-8UP292X, EL3                             |            | -     |   |

|                    | Identification                                                                                                    |
|--------------------|----------------------------------------------------------------------------------------------------|
| Device Description | PLANET VR-300 VPN Router                                                                                                    |
| Device Type        | Router v                                                                                                    |
| Username           |                                                                                                    |
| Password           | and the second second s |
| Web Protocol       | CHITP CHITPA                                                                                                    |
| HTTPs Port         | 443                                                                                                    |
| Location           |                                                                                                    |
| Domain Router      | Selected O Unselected                                                                                                    |

Mar

Support Authorization: If the devices support MQTT protocol, the domain WAN traffic function will show on dashboard.

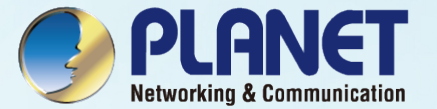

# SYSTEM MENU- AP CONTROL

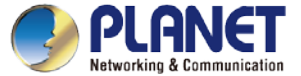

### **AP Control UI – Structure & Description**

| •     | PLAN     | ET         |                              |             | 28 14                 | 0                                                   | A               | P control i        | con     |   | A  | <b>a</b> . | 4      | dh |
|-------|----------|------------|------------------------------|-------------|-----------------------|-----------------------------------------------------|-----------------|--------------------|---------|---|----|------------|--------|----|
| X Pre | eference | > AP Manaj | es • 👌 🛞 Control •<br>gement | 4 🖲 Map It  | Device(s) Client(s) 0 | Main Me                                             | nu<br>mar 2 🖬 🖑 | @- @ Ann [1        | (0.512) | 0 | -  | ter by D   | ontend | q  |
|       | Status   | Group      | MAC Address                  | Device Type | Model No.             | Version                                             | IP Address      | Device Description |         |   | Ac | tion       |        |    |
|       | •        |            | 88.17.40.48.10.10            | Windexs     | WNAP-C3220E           | WNAP-C3220E-AP-<br>FCC-V1.0-<br>Build20180813133317 | 10.1.1.247      |                    | 18      | 0 | 83 | ø          | 0      | 8  |
| 8     | ٠        |            | ali 17.e0.48.10.95           | Wireless    | WNAP-C3220E           | WNAP-C3220E-AP-<br>FCC-V1.0-<br>Build20180813133317 | 10.1.1.240      |                    | 15      | 0 | 8  | è          | Q      | ÷  |
| 10    | •        |            | a8 17 e0. 48 10 98           | Wireless    | WNAP-C3220E           | WNAP-C3220E-AP-<br>FCC-V1.0-<br>Build20180813153317 | 10.1.1.248      |                    | 35      | 8 |    | ø          | Q      | 8  |

| Item | Description | Remarks                                             |
|------|-------------|-----------------------------------------------------|
| 1    | Preference  | Edit region, RO community, RW community             |
| 2    | Profiles    | Set up SSID, Radio ( 2.4G, 5G ) Profiles            |
| 3    | Control     | AP and AP group management                          |
| 4    | Map It      | Edit the map of AP location and coverage            |
| 5    | Statistics  | Show the statuses of managed APs and active clients |

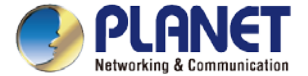

## Main Menu – Preference

|                     |                        |              | periodish periods | Group(s) |               |  |  |       |       |
|---------------------|------------------------|--------------|-------------------|----------|---------------|--|--|-------|-------|
| Preference          | Profiles + 🛞 Cantrol + | () Map It    | Statistics الر    |          |               |  |  |       |       |
| forme > Edit Prefer | renoe                  |              |                   |          |               |  |  | Apply | Reset |
|                     |                        |              | 1.2               |          | Configuration |  |  |       |       |
|                     | Reg                    | ion* ITSI    | *                 |          |               |  |  |       |       |
|                     | RO Comm                | unity public |                   |          |               |  |  |       |       |
|                     | RW Comm                | unity press  |                   |          |               |  |  |       |       |

### [Preference]

- > Preference: On this page, you can choose the device region of FCC or ETSI.
- > Then edit RO community and RW community for public or private use.
- > Select Apply or Reset.
- > Noted: Device of FCC and device of ETIS cannot be shown at the same time.

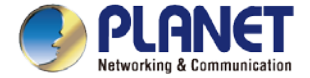

## Main Menu – Profiles

| > 551 | D Profile > | SSID         |              |             | 85        | Filter by SSID Name       | Q 10 (1          | 0_128) | 3       |
|-------|-------------|--------------|--------------|-------------|-----------|---------------------------|------------------|--------|---------|
|       | Nett        | Maded No.    | ISID Name    | SSO Broaked | Security  | Encryption                | Client Issiation | Alte   | 81      |
| -     | 1           | WBS-502N     | 6F Customer  | Enabled     | WPA-Mixed | Personal (Pre-Shared Key) | Enabled          | 125    | <b></b> |
| 0     | 2           | WB3-502N     | Blest 502N   | Enabled     | WPA2      | Personal (Pre-Shared Key) | Disabled         | 100    | 畲       |
| 8     | -3          | W89-502N     | PLANET 7F    | Enabled     | WPA-EAP   | Enterprise (RADIUS)       | Enabled          | 100    | ŵ       |
| 0     | - 4         | WBS-502N     | Test 502N    | Enabled     | WPA       | Personal (Pre-Shared Key) | Enabled          | 28     | 畲       |
| 8     | 5           | WNAP-C3220A  | 3F_C3220A    | Enabled     | WPA2      | Personal (Pre-Shared Key) | Enabled          | 100    | ŧ       |
| ù.    | 6           | WNAP-C3229A  | Test C3220A  | Enabled     | Disable   | Disabled                  | Disebled         | 28     | 畲       |
| 0     | 7           | WNAP-C3220E  | Test C3220E  | Enabled     | WPA-EAP   | Enterprise (RADIUS)       | Disabled         | 25     | 亩       |
| 01    | 8           | WNAP-W2200UE | 1F_W2200UE   | Enabled     | WPA       | Personal (Pre-Shared Key) | Disabled         | 22     | 畲       |
| 0     | 9           | WNAP-W2200UE | PLANET 7F    | Enabled     | WPA2      | Personal (Pre-Shared Key) | Enabled          | 28     | 畲       |
|       | 10          | WNAP-W2200UE | Test W2200UE | Enabled     | WPA2      | Personal (Pre-Shared Key) | Enabled          | 22     | 南       |

Profiles: On this page, you can create the SSID and 2.4GHz/5GHz profiles for further AP provisioning.

SSID Profiles: Click the "Add new profile" button to add a new SSID profile.

Radio Profiles: Click the "Add new profile" button to add a new 2.4GHz radio profile or 5GHz radio profile.

You can create up to 32 profiles for each type of profiles (SSID, 2.4G radio, 5G radio).

[Profiles]

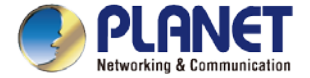

### Main Menu – Profiles

| Marter No.               | WB5-902N +          |     |                    |  |
|--------------------------|---------------------|-----|--------------------|--|
| 0.000                    | DI ANET IC          | 15  | C Configuration    |  |
| 550 M/M                  | PLANET IT           | 12  |                    |  |
| Circl Lukelon            | Enable *            |     |                    |  |
| VI.4410                  | 4394 (3 to 4094)    |     |                    |  |
|                          |                     | 500 | ntly Configuration |  |
| Encypton                 | WPA-EAP *           |     |                    |  |
| Automission Male         | Enterprise (RADIUS) | *   |                    |  |
| RADIUS Server IP Address | 1.1.1.1             |     |                    |  |
| RADIUS Server Part       | 1                   |     |                    |  |
| SADUG Server Paradutt    | 7111                |     |                    |  |
|                          |                     |     |                    |  |
|                          |                     |     |                    |  |

- On the SSID profile configuration page, enter the value that you preferred and then click "Apply" to save the profile.
- Add new profile: Click it to add a new profile.
- Delete selected item: Click it to delete the

selected profile.

- 😤 Edit: Click it to edit the profile.
- â Delete: Click it to delete the single profile.
- Filter: You can filter the search result by entering the keywords in the field next to the magnifier icon. The keywords include: SSID Name

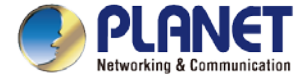

# Main Menu – 3/Profiles

| ome > Radio Pro | file > 2.4GHz > Ci  | onfiguration         |         |                       | Apply | Back I | Rese |
|-----------------|---------------------|----------------------|---------|-----------------------|-------|--------|------|
|                 |                     |                      | Radio I | Profile Configuration |       |        |      |
|                 | Nodel No.           | WNAP-C3220A *        |         |                       |       |        |      |
|                 |                     |                      | 29      | Blasic Setting        |       |        |      |
| Rath            | Profile Description | Test-2.4G c3220A     |         |                       |       |        |      |
|                 | Warriess Mode       | 11b/g/n mixed mode * |         |                       |       |        |      |
|                 | Channel Bandwidth   | 40MHz *              |         |                       |       |        |      |
|                 | Charrel             | Auto 🔻               |         |                       |       |        |      |
|                 | MCS                 | Auto 🔹               |         |                       |       |        |      |
|                 | To Power            | 100% *               |         |                       |       |        |      |
|                 |                     |                      |         |                       |       |        |      |
|                 |                     |                      |         |                       |       |        |      |
|                 |                     |                      |         |                       |       |        |      |
|                 |                     |                      |         |                       |       |        |      |
|                 |                     |                      |         |                       |       |        |      |
|                 |                     |                      |         |                       |       |        |      |
|                 |                     |                      |         |                       |       |        |      |

- On the Radio profile configuration page, enter the value that you preferred and then click "Apply" to save the profile.
- Apply: Click this button to save the settings.
- Back: Click this button to return to the previous page.
- Reset: Click this button to reset all fields to default value.

46

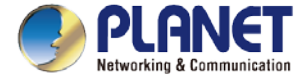

# Main Menu – 3/Profiles

| Iome > Radio Profile > 5GHz : | Configuration      |         |                     |            |       |
|-------------------------------|--------------------|---------|---------------------|------------|-------|
|                               |                    |         |                     | Apply Back | Reset |
|                               |                    | Radio P | hotle Configuration |            |       |
| Model                         | WBS-502N *         |         |                     |            |       |
|                               | Tre                | -23 10  | Bank: Setting       |            |       |
| Radio Prolle Descript         | > 5G 502N          |         |                     |            |       |
| Weisen M                      | 11a/n mixed mode • |         |                     |            |       |
| Chernel Bander                | 20MHz 💌            |         |                     |            |       |
| 0                             | Auto •             |         |                     |            |       |
| Ta Pe                         | 100% *             |         |                     |            |       |
| Ciert                         | • 8 64 (0 to 64    | 4)      |                     |            |       |
| RSSI Tives                    | -95 (-95 to -65) d | 18m     |                     |            |       |

#### Remarks:

1. Strongly suggest you to keep the values as default except the fields like Channel, Network Mode, Channel Bandwidth, Tx Power, IAPP, and Tx/Rx to prevent any unexpected error or impact on the performance.

2. WMM Capable is not allowed to be disabled.

[5GHz Radio Profile Configuration]

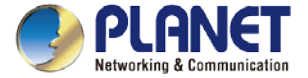

| Preference      | Search             | Profil       | es.v 🛞 Co   | ntrol - 🕲 Map It                                                                                                    | → <sup>#</sup> Statistic | 5            |    |   |    |       |      |   |
|-----------------|--------------------|--------------|-------------|----------------------------------------------------------------------------------------------------|--------------------------|--------------|----|---|----|-------|------|---|
| ome > Control > | AP Management      |              | 13          | @ @· 💼                                                                                                    | Apply Fils               | e by Corinet |    | Q | 10 | (10.3 | (24) |   |
| Ostine 🔵 Offi   | ine Cistable       | Oncine Torie | 10-1-10-    | and the second second se | TAILor                   | Over Develop |    |   |    | -     |      |   |
|                 | a6.17.e0.10.05.00  | Weeless      | WNAP-C3220A | 1 3465cb170417                                                                                                    | 192,168,1.4              | WNAF-C3220A  | 惑  | θ |    | æ     | ø    | ŝ |
|                 | #0:17 ±0 10:05:03  | Weless       | WNAP-032284 | 1.3405cb171030                                                                                                    | 102.108.1.3              | WNAF-C3226A  | 18 | 0 |    | ø     | 0    | 畲 |
|                 | 44 st1 1a 22 15 c9 | Weless       | W85-552N    | WES-502N-AP-FCC-V1.0-<br>Rue00180607105211                                                                                                    | 192 168 1 234            | WES-502N     | 18 | 8 | 61 | ð     | 0    | 8 |
|                 |                    |              |             |                                                                                                    |                          |              |    |   |    |       |      |   |
|                 |                    |              |             |                                                                                                    |                          |              |    |   |    |       |      |   |

- Control: On this page, the system allows you to control the AP or AP group with specific actions.
- AP Management: Go to this page to control single AP or multiple APs.
- AP Group Management: Go to this page to create multiple APs as a group or control AP group.
- Filter: You can filter the AP list by entering the keyword in the field next to the magnifier icon. The keyword should be in any context that belongs to the fields like AP Group, MAC Address, Model, Version, IP Address, and Name.
- Apply: Click this button to apply the setting. The profile setting will not take effect until you click the "Apply" button on the Control's main page.

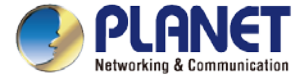

#### Status:

- Connection status: online, offline, Wi-Fi disabled
- **In progress:** action in progress
  - Finished/Successful: action finished and successful.
  - 🔀 Failed: action failed.

#### > Action:

- Setting: edit setting and allocate profile to AP
- Link: link to the AP's web page
- Firmware Update: Upgrade AP's firmware
- 🗬 Reboot: Reboot the AP
- Delete: Delete the AP from the control list
- ③⊙⊙ LED Control: Control the AP's LED.

Mouse-click in a sequential order:

LED blink-> LED off-> LED on

#### > Remarks:

To configure multiple APs at one time, select multiple APs and then choose one of the action icons on the top of the page.

The "Link" action is not allowed for multiple APs.

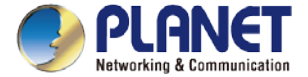

| Preference       | Search             | Profiles +            | Control + | Map It | 15         | atistics      |            |         |            |       |
|------------------|--------------------|-----------------------|-----------|--------|------------|---------------|------------|---------|------------|-------|
| Home > Control > | AP Management      | > AP Configuration    |           |        |            |               |            | Apply   | Back       | Reset |
|                  |                    | af internation        |           |        |            |               | All Loting |         |            |       |
|                  | Allocations of the | INAP-032204           |           |        |            | Loter         | itatur.    |         | Configurat |       |
|                  | Dates the 2        | 0 17 40 15 05 00 🐴    |           |        | CP Non     | Shite         |            | Skec    | .+         | 3     |
|                  | Dama Deursten      | WWWP-C32284           |           | 1      | General P  | 102.188.1.4   | 2          | 192,168 | 1.4        |       |
|                  | Epider (1999 - 1   | day 3 heur All minute | 56 second | -      |            | 255,255,255,8 | ۷.         | 265.265 | 255.0      |       |
|                  |                    |                       |           |        | -          | 162 188 1.1   | Clone 14   | 192 168 | 1.1        |       |
|                  |                    |                       |           | 6720   | art Liptan | Coutre        |            | Enable  |            |       |
|                  |                    |                       |           | 14     | CT Gener   | 0.0.0.0       |            | 10.7.18 | 1          |       |
|                  |                    |                       |           |        | -          | Disable       |            | Exacto  | *          |       |
|                  |                    | 1                     | 140 Pade  | 1.00   |            | 100           | 60 Put     | 1       |            |       |
|                  | 1000 4             | F_C3220A + 🤇          |           |        | Disab      | 00.7          |            |         |            |       |
|                  | -                  | est C3220A *          | •         |        | Deat       | (e) <b>+</b>  |            |         |            |       |
|                  | 300 1              | Dicaldie +            |           |        | Deat       |               |            |         |            |       |
|                  | 5504               | · sideol              |           |        | Dinab      | (e +          |            |         |            |       |
|                  | 500 B              | + indexe              |           |        | Disat      |               |            |         |            |       |
|                  | Rate Frank         | est-2.40 (3220A #     |           |        | Dean       | 0.11          |            |         |            |       |

### [AP Configuration]

- > On the AP Group Configuration page, you can create an AP group with the same model of AP.
- > Save: Click this button to save the group/setting.
- > Back: Click this button to return to the previous page.
- > Reset: Click this button to reset all fields to default value.
- > Remarks: The system allows to create up to 32 AP groups.

- Procedure of configuring AP's setting:
- 1. Edit the basic AP Information.
- Click the "Clone >>" button if you want to use the same IP configuration as the previous LAN settings. Otherwise, please enter the preferred LAN setting.
- 3. If there are already profiles created, you can designate the SSID profile and Radio profile to this AP. You can do this step later once AP's basic setting is done

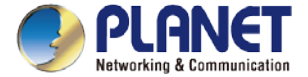

| R Preference     | Search          | Profiles + | Control + | Ŷ  | Map It | 1        | Statistics         |    |    |       |     |   |
|------------------|-----------------|------------|-----------|----|--------|----------|--------------------|----|----|-------|-----|---|
| tome > Control > | AP Group Manage | ment       |           | 85 | 85     | Apply    | Filter by Carilied | Q, | 10 | (10.1 | 28) | ø |
|                  | Non.            | Oroug Hu   | -         |    |        | Onsig: D | europice -         |    |    | Anton |     |   |
| 5                | - t)            | 2200UE     | 0         |    |        | 22900.8  | E Group            | 器  |    | ð     | 0   | 畲 |
|                  | 2               | ±3220ø     | D1        |    |        | C32204   | GROUP              | 鹉  |    | 3     | 0   | 8 |

[3/Control - AP Group Management]

- On the AP Group Management page, you can create AP group and control one or more AP groups.
- E Add new group: Click it to add an AP group.
- Delete selected item: Click it to delete the selected AP group.
- Apply: Click this button to apply the setting. The profile setting will not take effect to a group until you click the "Apply" button.

> Remarks:

To do profile provisioning to multiple AP groups at one time, select multiple AP groups, and then click the "Apply" button.

The "Link" action is not allowed for multiple APs or AP group.

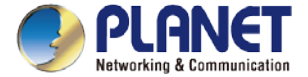

|     | e > Centro<br>Inline 🔘 O | i > AP Managemen<br>fire @ Dicable |                   |              | 00             | 0- 🖻          | Apply Filter by | Çarih | e C |    |     |   | Q |
|-----|--------------------------|------------------------------------|-------------------|--------------|----------------|---------------|-----------------|-------|-----|----|-----|---|---|
|     | SHE                      | AP Ortug                           | NHC Address       | Note 1       | Version        | PAddets       | Name            |       |     | Ad | ÚR. |   |   |
| n ] |                          |                                    | 4617 y0(10 11.6d  | WDAP/W7200AC | #p 170406      | 192.1辰0.199   | Wi-Fi_1140_AP   | 靐     | д   |    | ¢   | Q | 亩 |
| 4   |                          | 3.                                 | ab-0' x0 10 06 09 | WN4P-W2301A  | 1.3465cb170407 | 192 168.0.101 | W104P-942201A   | ᇔ     | 0   | -  | ø   | Q | 亩 |
| 8   |                          |                                    | #17-021e.11#      | WDAP-W7200AC | #p-170406      | 192 168 0 105 | WiFi_Hac_AP     | 35    | д   |    | ø   | Ŷ | 8 |
| 8   |                          | Dillepreset_T                      | s8.9 x0.00.01.00  | WNAP-C3201A  | 1.3465cb170408 | 192.168.0.102 | WNAF-032204     |       | 2   | 82 | æ   | 0 | 亩 |
|     | -                        | Celling-meant_1                    | AD-7 x0.10.05.00  | WNAP-C3220A  | 1.3455cb170406 | 102.160.0.103 | WINAP-C3220A    |       | 0   | 8  | æ   | 0 |   |

- Procedure of profile provisioning to AP groups:
  - 1. Select the AP group.
  - 2. Click the "Apply" button.
  - Go to "3/Control-> AP Management" to check whether the status is becoming "In progress". Wait until the status comes "Online".

#### > Action:

- 🚌 Setting: Edit setting and allocate profile to group
- Firmware Update: Upgrade AP group's firmware
- 👌 Reboot: Reboot the AP group
- Delete: Delete the AP group from the control list
- ⑦ Q € LED Control: Control the AP group's LED.

Mouse-click in a sequential order:

LED blink-> LED off-> LED on

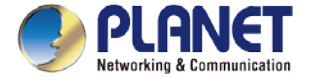

| Salara 1 | D been    | Mindae. | -    | Quer. | -   |      |      |                      |       |   |     |   |
|----------|-----------|---------|------|-------|-----|------|------|----------------------|-------|---|-----|---|
| 1        | and shows | 5       | 3    | 44    | -   | -    | 44   | 70                   | ap    | - | mai | - |
|          | -         |         | -    |       | -   | -    | -    |                      | -     |   |     |   |
|          |           |         | 100  |       |     |      |      |                      |       |   |     |   |
|          |           | - 12    | 1    |       |     | N TO | 12   |                      | 8     |   |     |   |
|          |           | - 1     | 1    |       |     |      |      | -                    | 1     |   |     |   |
|          |           | . 14    | E.   |       | 9   |      |      |                      |       |   |     |   |
|          |           | - 1     | 1.00 |       |     |      |      |                      | 11.65 |   |     |   |
|          |           |         |      |       |     |      |      |                      | 16    |   |     |   |
|          |           |         |      |       |     | 1    | - 1- |                      |       |   |     |   |
| -        |           |         |      | See.  |     | 1    | -    |                      | 11.1  |   |     |   |
| -        |           | 1       |      | -     |     |      |      | They'bear<br>any the | -     |   |     |   |
| 1.1000   | -         | 100     |      |       | 100 |      | 1    |                      |       |   |     | _ |
|          |           |         |      |       |     | _    |      |                      |       |   |     |   |
|          |           |         |      |       |     |      |      |                      |       |   |     |   |
|          |           |         |      |       |     |      |      |                      |       |   |     |   |

- Map It: On this page, the system allows you to upload your floor map to the system and you can add managed APs to the actual position against the floor map. This is convenient to user to view and adjust the actual deployment by reference to its real transmission power and channel allocation.
- > The system allows user to upload up to 10 floor maps.
- \*Please use mouse to use this function.

A system message will prompt to remind you to edit map first if there is no other map available in the system. Click "OK" to continue.

| 12211001110010000 3033 |    |
|------------------------|----|
| Please edit map first  |    |
|                        |    |
|                        | OK |

On the Edit Map page, click "Choose File" and enter the map's description. Then click "Apply" to upload the map.

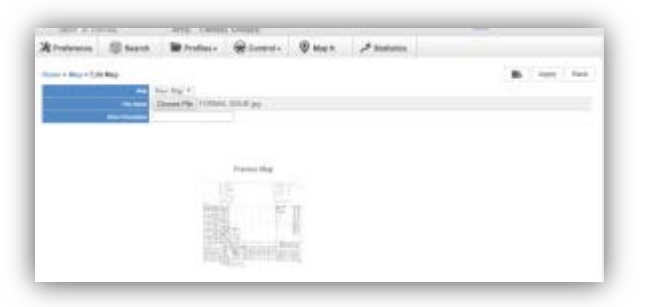

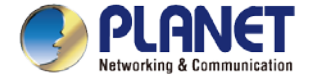

> After finishing map uploading, you can click the sidebar at the left-side of the window to expand the AP list.

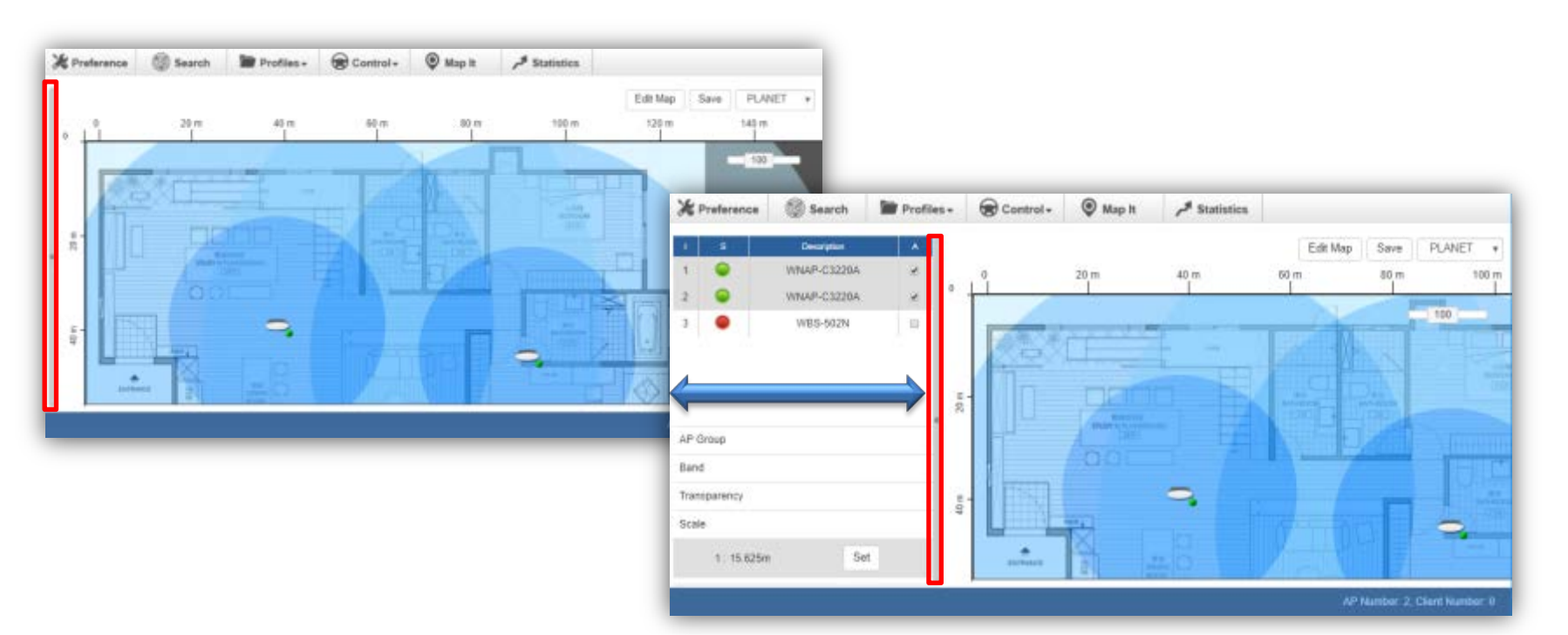

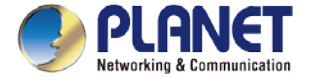

Setting Scale: 1. Click "Scale" to start to reset the map scale.

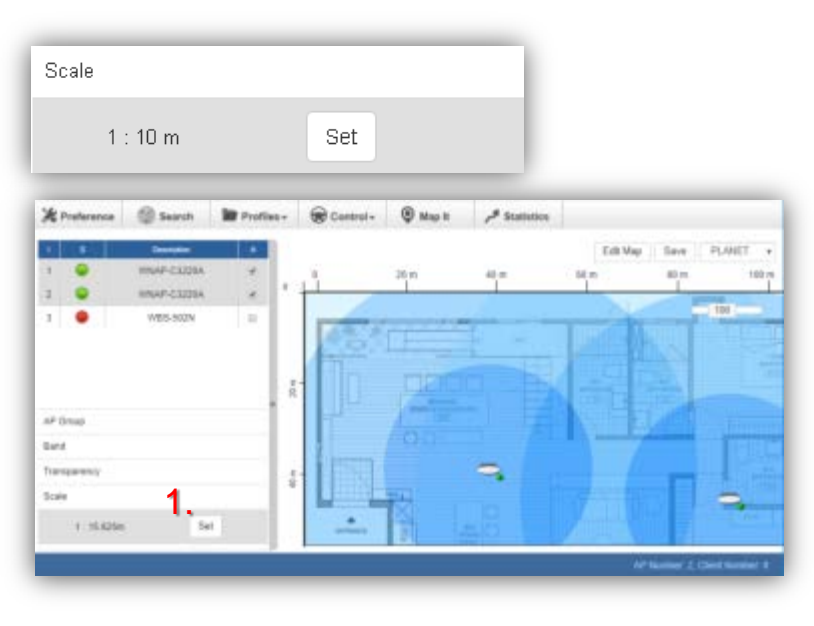

> Press the "Set" button to draw a line on the map. Fill its physical distance in the blank and press "Set" or "Cancel". For example, in the graph below, set the door width to 0.8 m.

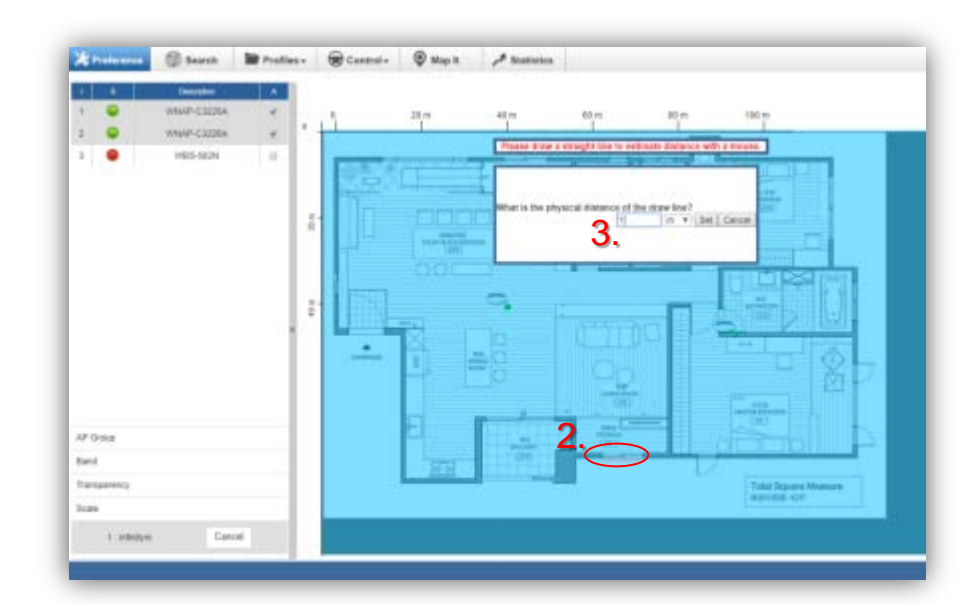

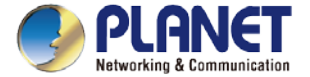

Drag and drop the AP onto the map or select multiple APs by clicking the checkbox.

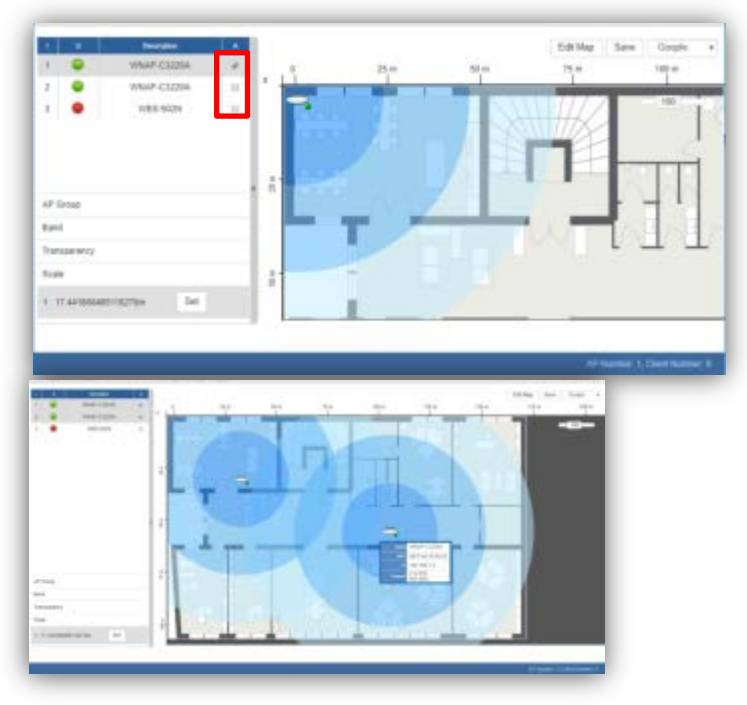

> Once the allocation is done, click "Save" to save the setting.

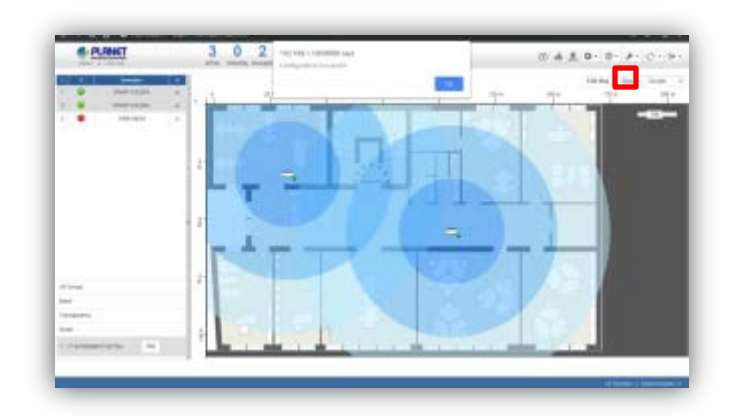

To upload more maps or edit current map, click the "Edit Map" button to re-enter the Edit Map page.

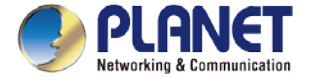

- > The lower-left side area provides map control options.
- > AP Group: To filter the managed APs shown on the map, the selected AP group is displayed.

| AP Group   |   |
|------------|---|
| W7200AC_1F | • |

Band: Select "2.4GHz" to show APs with 2.4GHz frequency or select "5GHz" to show APs with 5GHz frequency.

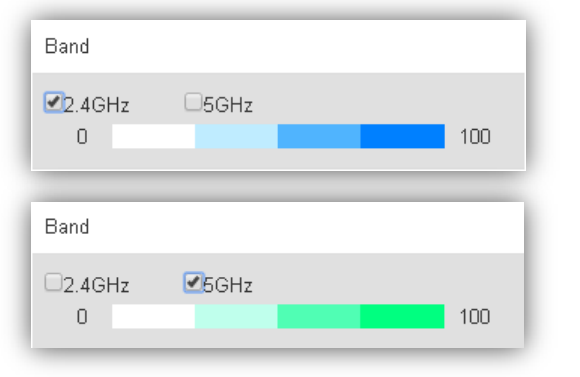

> Transparency: Slide the bar to adjust the transparency of the map.

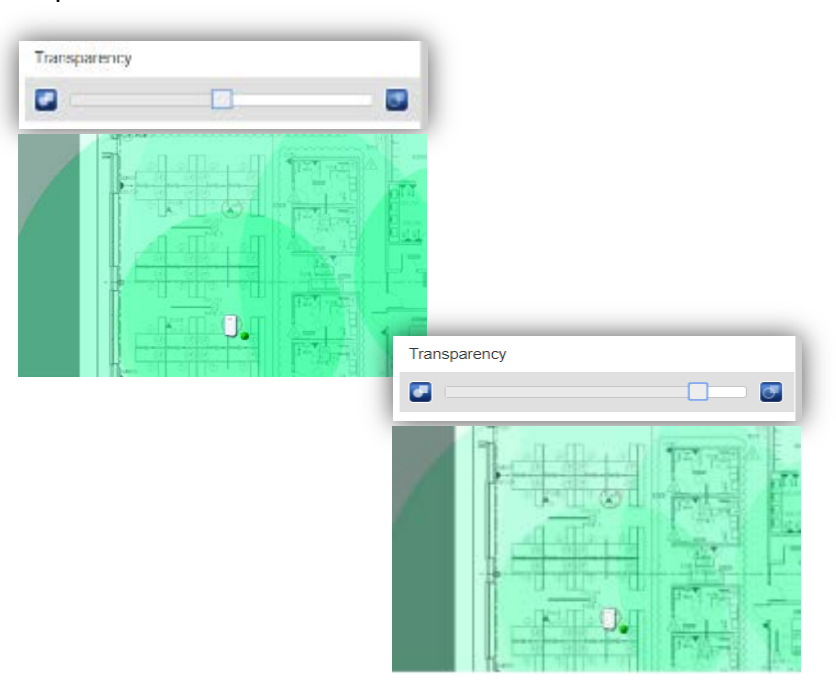

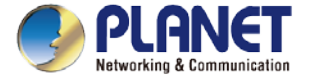

### **Main Menu – Statistics**

| 1 | * 342 | Extic > Managet A  | PM            |                 |                 |                                              |         | 10          | Northy Content | Q 11           | (nr. stort @ |
|---|-------|--------------------|---------------|-----------------|-----------------|----------------------------------------------|---------|-------------|----------------|----------------|--------------|
|   | -     | BRE ADDIE          | <b>PARAGE</b> | math            |                 | Annual I                                     | M Groge | AP4: 100/14 | -              | NOS Rado Prime | NAL YOR THIS |
|   | ٠     | at 17 wit 18,02 08 | 192,158,1,4   | CI028A          | C1230A          | 1.3485(6170411                               |         |             | 16.16          |                | 164          |
|   |       | 4017-4018-003      | 102.108.1.2   | SINAP.<br>CICIA | NNAP.<br>CICIDA | 1.3085(a17103)                               |         |             | 348            |                | -163         |
|   |       | 411422114          | 182168.1234   | W85-50294       | V85-502N        | HIDO-BUIN-AP-FOC-910-<br>Build/0180827105211 |         | 16.76       | Direct SIZIS   | 10.0           | 50.5579      |
|   |       |                    |               |                 |                 |                                              |         |             |                |                |              |
|   |       |                    |               |                 |                 |                                              |         |             |                |                |              |

[Statistics – Managed APs]

- Managed APs: On this page, you can observe the current configuration of all managed APs.
- Filter: You can filter the AP list by entering the keyword in the field next to the magnifier icon. The keyword should be in any context that belongs to the fields of this page.

| A Preference | 3 Seet.          | M Profiles + | Control + | () Map X    | P Statistics |       |              |           |             |
|--------------|------------------|--------------|-----------|-------------|--------------|-------|--------------|-----------|-------------|
| rum > Salish | > Active Cherris |              |           |             |              | The   | NY MALL OF 1 | P test CR | 10(10.1020) |
| -            | Clerified Name   | -            | EAlim     | -           | Bet          | 546   | 1400         | Sent/Heri | 10,004      |
|              | 443003           | 40.004       | 116.81.30 | Teel C3236A | 1401:        | 62724 | 95036        | 300       | 59          |
|              |                  |              |           |             |              |       |              |           |             |
|              |                  |              |           |             |              |       |              |           |             |
|              |                  |              |           |             |              |       |              |           |             |
|              |                  |              |           |             |              |       |              |           |             |
|              |                  |              |           |             |              |       |              |           |             |

- Active Clients: On this page, you can observe the statuses of all associated clients including traffic statistics, transmission speed and RSSI signal strength.
- Filter: You can filter the search result by entering the keywords in the field next to the magnifier icon. The keywords include MAC Address, IP Address, SSID and Band.

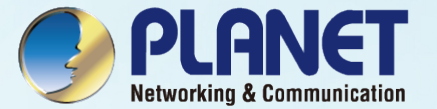

# SYSTEM MENU – REFRESH

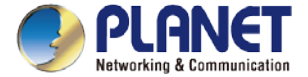

# System Menu – Refresh

| 7 | 0 | <u>dh</u> | 8 | 0 | \$<br>• | - 1 | · - | ወ   |
|---|---|-----------|---|---|---------|-----|-----|-----|
|   |   |           |   |   | A       | ply | Re  | set |

Refresh: The page content will be updated every 1 minute automatically by default. If you require the system to update immediately, you may click "Manually" to refresh the page content.

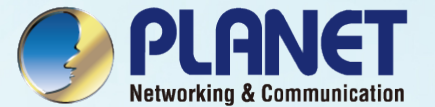

# SYSTEM MENU - SYSTEM CONFIGURATION

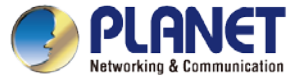

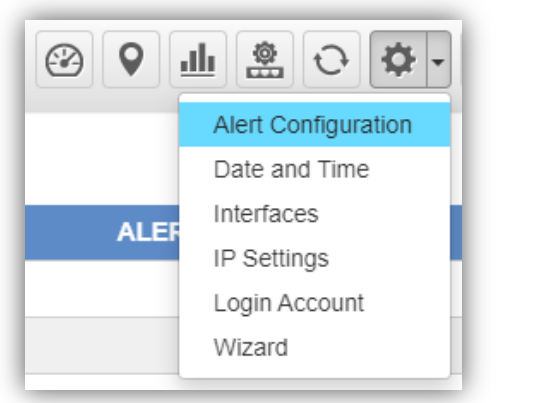

[System Menu – System Configuration]

- Alert Configuration: On this page, you can configure the system event notice enable or disable by Popup Alert Message and SMTP function.
- > After configuration is done, click "Apply" to apply the setting.

|                                          |        |               | Abbit See |
|------------------------------------------|--------|---------------|-----------|
|                                          | ENABLE | ALERT_MESSAGE | SMITP     |
| System Start                             | 8      | 2             | 2         |
| System Shutdown                          | ×      | *             | ×         |
| Bystem Rebowt                            | ×.     | *             | 2         |
| System Firmware Opgrade Successful       | *      | *             | *         |
| System Firmware Upgrade Pall             | к.     | *             | *         |
| Management Add Device                    | *      |               | ×         |
| Management Delete Device                 | ж.     | *             | 2         |
| Management Device Connect                | ×      | *             | *         |
| Management Device Disconnect             | 8      | *             | ×         |
| Naragement Device Set Profile            | *      | *             | *         |
| lanagement Device Profiles Setting Done  | *      | *             | 2         |
| anagement Device Profiles Setting Failed | ×      | *             | 2         |
| Web Legin                                | *      | *             | 2         |

[Alert Configuration]

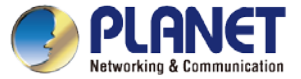

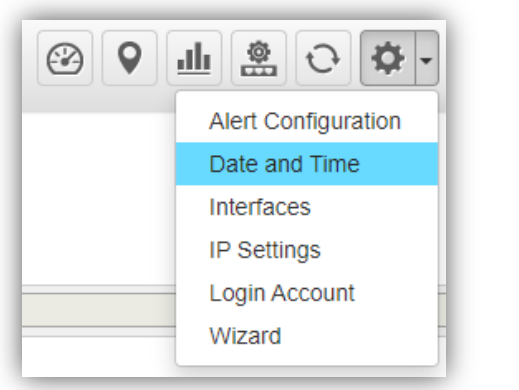

[System Menu – System Configuration]

- Date and Time: On this page, you can configure the Date and Time by NTP server or manual setting.
- > After configuration is done, click "Apply" to apply the setting.

#### (\*Manual function only HW version supported)

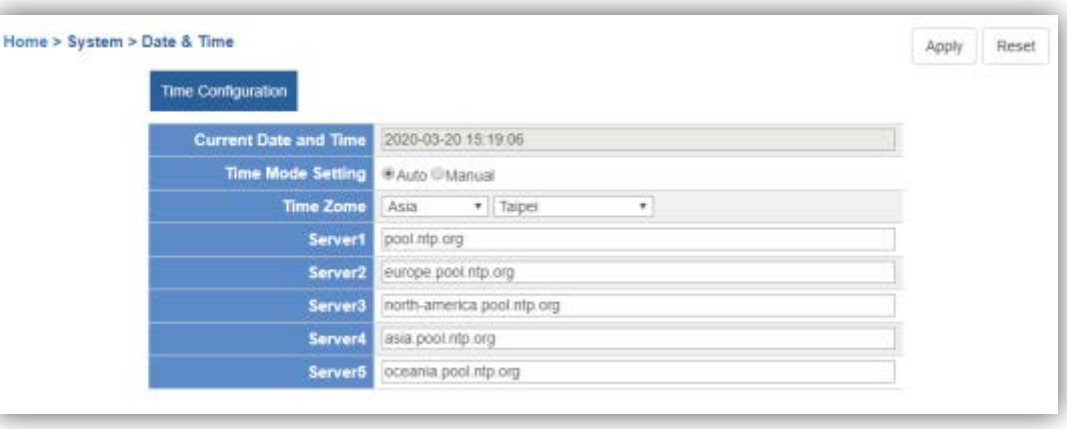

[Date and Time configuration]

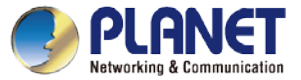

|           | <u>ш</u> 😤 О 🗢 -    |
|-----------|---------------------|
|           | Alert Configuration |
|           | Date and Time       |
|           | Interfaces          |
|           | IP Settings         |
| 1         | Login Account       |
| Configura | Wizard              |

- Interface: On the PORT page, you can see each Port status and you can configure the speed for down, auto, 10/100 Mbps HDX/FDX, and 1GMbps FDX on the Port Statistics page.
- Click "Apply" to apply the setting.

#### [System Menu – System Configuration]

| Configuration P | ort Statistics   |        |           |               |
|-----------------|------------------|--------|-----------|---------------|
| Dent            | Dist Designation | 1.1-1- |           | Speed         |
| Pon             | Port Description | Link   | Current   | Configuration |
| 1               |                  | •      | 1Gbps FDX | Auto          |

### [Port Settings]

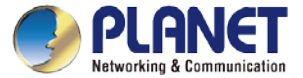

| Port | Packets  |             | Bytes     |             | Errors   |             | Drops    |             |
|------|----------|-------------|-----------|-------------|----------|-------------|----------|-------------|
|      | Received | Transmitted | Received  | Transmitted | Received | Transmitted | Received | Transmitted |
| 1    | 0        | 0           | 0         | 0           | 0        | 0           | 0        |             |
| 2    | 478835   | 169696223   | 156746461 | 23195       | 0        | 420366      | 5201     |             |

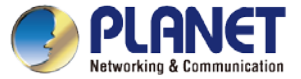

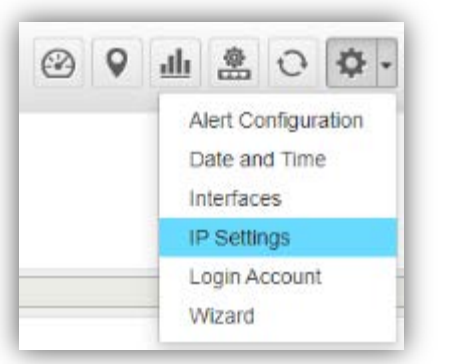

- IP Settings: On this page, you can configure the static ID of SAPC or choose it as DHCP client.
- After configuration is done, click "Apply" to apply the setting. The window will prompt you to change network setting that will cause the system to restart.

#### [System Menu – System Configuration]

| and the second second second second second second second second second second second second second second second |               |               | Appiy |
|----------------------------------------------------------------------------------------------------|---------------|---------------|-------|
|                                                                                                    | Configuration | Status        |       |
| Mode                                                                                                    | Static IP •   | Static        |       |
| IP Address                                                                                                    | 10.1.0.199    | 10.1.0.199    |       |
| Subnet Mask                                                                                                    | 255 255 254 0 | 255 255 254 0 |       |
| Default Gateway                                                                                                  | 10 1 1 254    | 10.1.1,254    |       |
| DNS Server 1                                                                                                    | 10.1.1.3      | 10.1.1.3      |       |
| DNS Server 2                                                                                                    | 10.1.1.4      | 10.1.1.4      |       |

### [IP Settings]

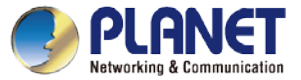

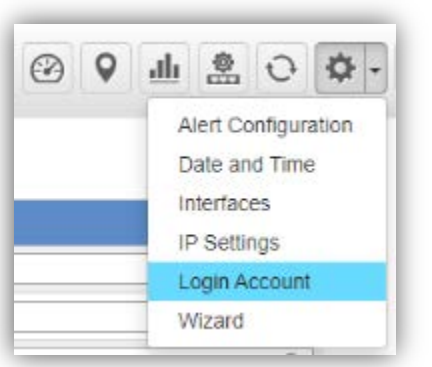

- Login Account: On this page, you can modify the login user name and password.
- Enter the new user name and new password directly in the corresponding fields, and then click "Apply" to apply the setting. The login window will be prompted to ask you to enter the new account to re-log in the system.

### [System Menu – System Configuration]

| of s al rooms | - Los our                                                                                                    |                                                                     | Apply | Reset |
|---------------|----------------------------------------------------------------------------------------------------|---------------------------------------------------------------------|-------|-------|
|               |                                                                                                    | Configuration                                                       |       |       |
|               | User Name                                                                                                    | admini(2)                                                           |       |       |
|               | Password                                                                                                    | 0                                                                   |       |       |
|               | Retype Password                                                                                                | 0                                                                   |       |       |
|               | *Please key in a new account, except using "selfiller"<br>New Personnerd must be included at least Y[a-d], Y[A | (-2), 11(0-4), 11(-), ((),,) and must certain at least 6 character. |       |       |

- \*Please key in a new account, except using "admin"
- New Password must include at least 1\*[a~z], 1\*[A~Z], 1\*[0~9], 1\*[~, !, @, ...] and must contain at least 8 characters.

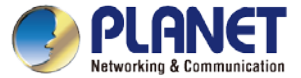

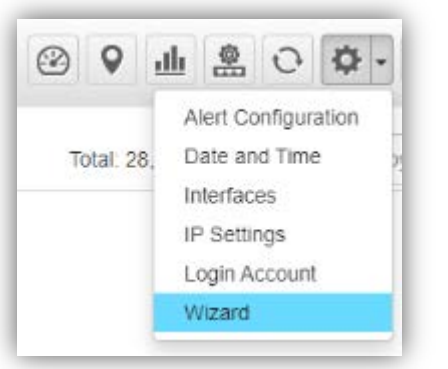

[System Menu – System Configuration]

> Wizard: Select Wizard for setup wizard again.

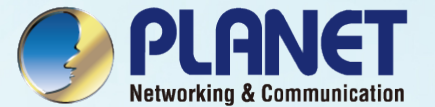

# **SYSTEM MENU - NETWORK SERVICES**

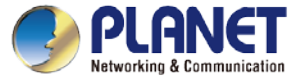

## **System Menu – Network Services**

| 曲念         | 0    | ¢٠ | • |  |  |
|------------|------|----|---|--|--|
|            | DDN  | s  |   |  |  |
| 3, Online: | DHCP |    |   |  |  |
|            | SMTP |    |   |  |  |
|            | SNMP |    |   |  |  |
|            | RADI | US |   |  |  |

[System Menu – DDNS]

### Network Services: On this page, you can set up DDNS, DHCP, SMTP, SNMP, and RADIUS of the system.

- DDNS: Click "DDNS" to use PLANET Easy DDNS services or Dynamic DDNS. (Supports PLANET DDNS/Easy DDNS)
- > Click "Apply" to apply the setting.

|                   | AP(s) Client(s) Group(s | LE.             | @ dh 2 | 8 <b>0</b> · 0 · | #• 0 • B    |
|-------------------|-------------------------|-----------------|--------|------------------|-------------|
| me > Planet DDN 5 |                         |                 |        |                  | Apply Reset |
| CONT Cydan        | Enable Dynamic DDNS     |                 |        |                  |             |
| Cary Danwin News  | Endle Exc DONS          |                 |        |                  |             |
| Account           | Enable Dynamic DDNS     |                 |        |                  |             |
| Permet            |                         |                 |        |                  |             |
| DOME              |                         | planetoldns.com |        |                  |             |
| Gamera            |                         |                 |        |                  |             |
| Refer             | N/A                     |                 |        |                  |             |

### (\*only HW version supported)

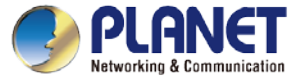

### **System Menu – Network Services**

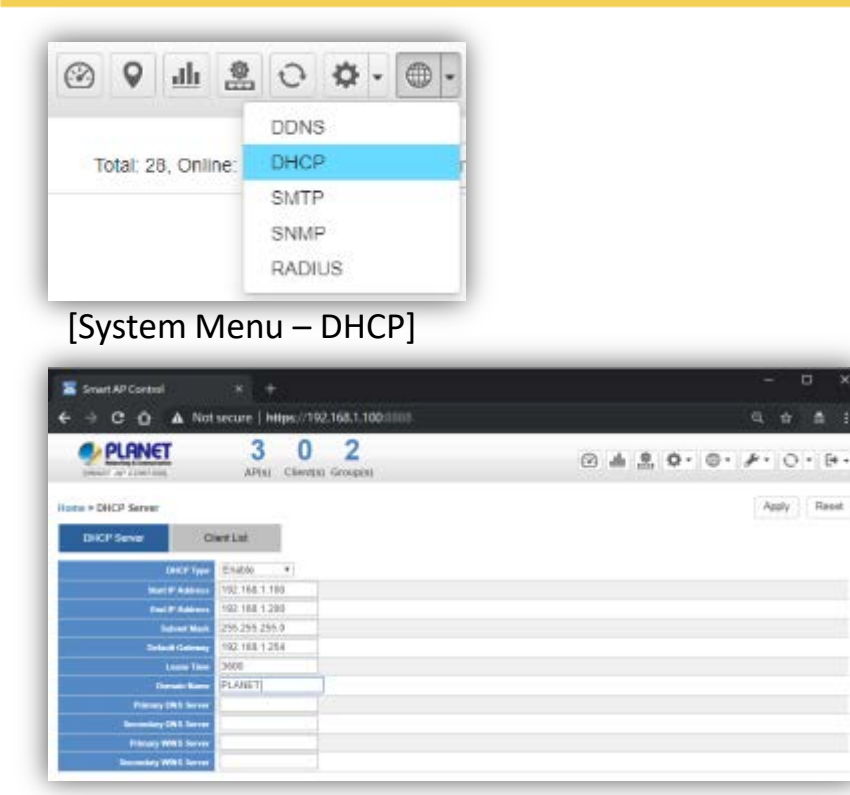

- Network Services: On this page, you can set up DDNS, DHCP, SMTP, SNMP, and RADIUS of the system.
- DHCP: On the DHCP Server page, choose "Enable" to use DHCP server service. On Client list page, you can see the Client detailed information.
  - Click "Apply" to apply the setting.

### (\*only HW version supported)

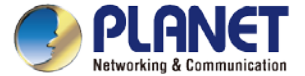

# **System Menu – Network Services**

| Smart AP Contro   | н × +             |                           |                     |                        | - ¤ ×           |
|-------------------|-------------------|---------------------------|---------------------|------------------------|-----------------|
| ⇒ c û             | A Not secure   ht | tps://192.168.1.100:8888  |                     |                        | 역 ☆ 총           |
|                   | T 3<br>AP(s)      | 1 2<br>Client(s) Group(s) |                     | @ # \$ ¢· ⊜·           | # · O · [+      |
| the > DHCP Server |                   |                           |                     | Filter by MAC, IP      | 10 (10.50)      |
| DHCP Server       | Client List       |                           |                     |                        |                 |
| IP Address        | MAC Address       | Start Time                | End Time            | Hostname               | Manufacturer    |
|                   | 40.4e 36 b3 42:95 | 2018-10-08 10:00:18       | 2018-10-08 11:00:18 | android-7f11a81d28c2%b | HTC Corporation |

[Client List Information]

(\*only HW version supported)
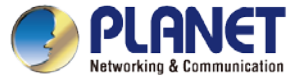

| Ø | 0 | <u>ah</u> | 0    | \$ | • | - |
|---|---|-----------|------|----|---|---|
|   |   |           | DDN  | 3  |   |   |
|   |   |           | SMT  | 2  |   |   |
|   |   |           | SNM  | P  |   |   |
|   |   |           | RADI | US |   |   |

[System Menu – SMTP]

| MTP Configuration                                                                                                    |                                | Test | Apply | Re |
|----------------------------------------------------------------------------------------------------|--------------------------------|------|-------|----|
|                                                                                                    | SMTP Configuration             | 1    |       |    |
| SMTP Email Alarm                                                                                                    | Enable *                       |      |       |    |
|                                                                                                    | External SMTP Server           |      |       |    |
| DNS or IP Address                                                                                                    | smtp.domain.com.or 192.168.0.1 |      |       |    |
| Port                                                                                                    | 587                            |      |       |    |
| - Areach                                                                                                    | Authentication                 |      |       |    |
| Username                                                                                                    | example@domain.com             |      |       |    |
| Password                                                                                                    | Password                       |      |       |    |
|                                                                                                    | Email Subject                  |      |       |    |
| Prefix                                                                                                    | [NMS-500]                      |      |       |    |
| Mail To                                                                                                    | 8                              |      |       |    |
| and the second second se | anamela Bitomaia esen          |      |       |    |

- Network Services: On this page, you can set up DDNS, DHCP, SMTP, SNMP, and RADIUS of the system.
- > SMTP: On the SMTP page, choose "Enable" to use SMTP service.
- Click "Apply" to apply the setting.

(\*only HW version supported)

[SMTP Setting]

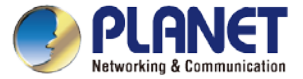

| 2 | 0    | Ф  | - | - |
|---|------|----|---|---|
|   | DDN  | s  |   | 7 |
|   | DHC  | P  |   |   |
|   | SMTR | -  |   |   |
|   | SNM  | P  |   |   |
|   | RADI | US |   |   |

[System Menu – SNMP]

Network Services: On this page, you can set up DDNS, DHCP, SMTP, SNMP, and RADIUS of the system.

- SNMP: On the SNMP Agent page, choose "Enable" to use SNMP v1, v2c, v3 service.
  On the SNMP Trap page, you can set up the SNMP Trap Configuration.
- Click "Apply" to apply the setting.

Not secure | https://192.958.1.100.0518 Q & # PLANET 3 1 2 () 4 2 0 · 0 · A · 0 · A Панал DOF DO LANET SHEA ANR'T I LANET 10F rivate Line No. . 1015 [SNMP Setting]

#### (\*only HW version supported)

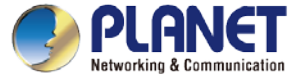

| ert AP Control                |                                     |                         |
|-------------------------------|-------------------------------------|-------------------------|
|                               | secure   https://192.168.1.100.8888 | 0.☆ ☆ :                 |
|                               | 3 1 2<br>AP(s) Chent(s) Group(s)    | ⊕ ± ≜ • • • * · ○ · ● · |
| SNMP Agent                    |                                     | Apply Reset             |
| SNMP SN                       | MP Trap                             |                         |
|                               | SMMP Trap Configuration             |                         |
| END? Sup Note                 | Enable                              |                         |
| Trap Mercine                  | SNMP v1 •                           |                         |
| Trap Community                | PLANET                              |                         |
| Trap Declination IP Address 1 | 192.168.1.1                         |                         |
| Trap Declination IP Address 3 |                                     |                         |
| Trap Destination Port         | 3200 (1 to 65535)                   |                         |
| Trap Security Level           | AuthPRV *                           |                         |
| Trap Information Timoost      | [3200 (1 to 65535)                  |                         |
| Trap Information Nativy Times | 150 (0 to 255)                      |                         |
| Trap Scenarity Engine ID      |                                     |                         |
| Trap Secondly Name            |                                     |                         |
| Tog Auto Protocol             | MD5 *                               |                         |
| Sop Aith Parrient             |                                     |                         |
| Trap Privacy Protocol         | DEB *                               |                         |
| Trap Privacy Password         |                                     |                         |
|                               | STAP Trap Events                    |                         |
| BANK Top Note                 | Warm Start                          |                         |
| Interface                     | M Link Up                           |                         |
| 1.2025                        | M Link Down                         |                         |

[SNMP Trap Configuration] (\*only HW version supported) 75

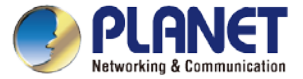

| 3 | 9 | dh | 0    | Ф  | • |   |
|---|---|----|------|----|---|---|
|   |   |    | DDN  | s  |   |   |
|   |   |    | DHC  | P  |   | 1 |
|   |   |    | SMT  | Þ  |   | 1 |
|   |   |    | SNM  | P  |   |   |
|   |   |    | RADI | US |   |   |

[System Menu – RADIUS]

- Network Services: On this page, you can set up DDNS, DHCP, SMTP, SNMP, and RADIUS of the system.
- RADIUS: On the RADIUS page, choose "Enable" to use RADIUS service. On RADIUS Client page and RADIUS User Account page, you can see the detailed information of them.
- Click "Apply" to apply the setting.

| Smart AP Control X                 | *8                                | - 🗆 ×       |
|------------------------------------|-----------------------------------|-------------|
| ← → C û ▲ Not secure               | https://192.168.1.100.8888        | 요 ☆ 붉 :     |
| SHEAR AP LOW THE AP(S)             | 1 2<br>Client(s) Geoup(s)         | *· 0 · 0 ·  |
| Home > Radius Service              |                                   | Apply Reset |
| Radius Server Radius Client        | Radius User Account               | 8 8 8       |
| NACINUS Server Mode<br>Server Port | •                                 |             |
|                                    | ※ Under normal usage is 1812 port |             |
|                                    |                                   |             |
|                                    |                                   |             |

(\*only HW version supported)

[RADIUS Setting]

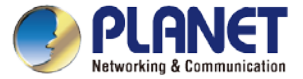

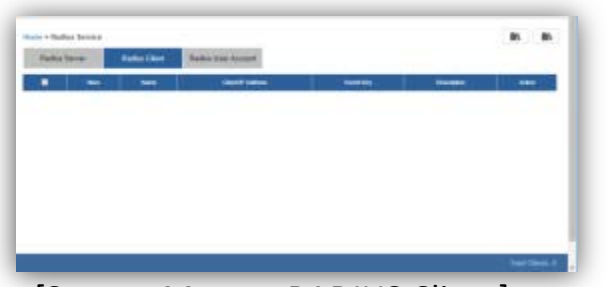

[System Menu – RADIUS Client]

|                    | scedenarios.         |                                                                                                    | Арру на | a Reset |
|--------------------|----------------------|----------------------------------------------------------------------------------------------------|---------|---------|
|                    | NAME:                | to Chevel And Annual Annual Annual Annual Annual Annual Annual Annual Annual Annual Annual Annual Annual Annual |         |         |
|                    | PLANET               |                                                                                                    |         |         |
| Classifier Address | 192 168 1,363        |                                                                                                    |         |         |
| Rama Second Korg   | 12349678             |                                                                                                    |         |         |
| Beckes.            | PLANET RADIUS Client |                                                                                                    |         |         |
|                    |                      |                                                                                                    |         |         |
|                    |                      |                                                                                                    |         |         |
|                    |                      |                                                                                                    |         |         |
|                    |                      |                                                                                                    |         |         |
|                    |                      |                                                                                                    |         |         |

- Add Radius Client Configuration: On this page, you can set up Name, Client IP, Shared Secret Key, and Description of the system.
- > Click "Apply" to apply the setting.
- AP RADIUS Setup: You should go to AP's Web UI to RADIUS page to set up Radius Server IP, Password and Server Port (1812), and enable the function.

(\*only HW version supported)

[RADIUS Client Setting]

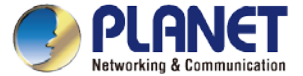

| Radius S | erver | Radius Client | Radius User Account |            |                      |        |     |
|----------|-------|---------------|---------------------|------------|----------------------|--------|-----|
|          | Num   | Nema          | Client IP Address   | Secret Key | Description          | <br>Ad | kan |
|          | 1     | PLANET        | 192.168.1.253       | 12345678   | PLANET RADIUS Client | 100    | 窗   |
|          |       |               |                     |            |                      |        |     |
|          |       |               |                     |            |                      |        |     |
|          |       |               |                     |            |                      |        |     |

(\*only HW version supported)

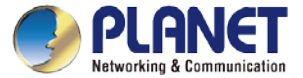

|   | And and a second second second second second second second second second second second second second second se | The Real Property lies, Name | Robert Lines Amounts |   | 1    |
|---|----------------------------------------------------------------------------------------------------|------------------------------|----------------------|---|------|
| - | 1000                                                                                                    |                              | Second Statements    |   |      |
| • | -                                                                                                    |                              | and a second         | - | <br> |
|   |                                                                                                    |                              |                      |   |      |
|   |                                                                                                    |                              |                      |   |      |
|   |                                                                                                    |                              |                      |   |      |
|   |                                                                                                    |                              |                      |   |      |
|   |                                                                                                    |                              |                      |   |      |
|   |                                                                                                    |                              |                      |   |      |
|   |                                                                                                    |                              |                      |   |      |
|   |                                                                                                    |                              |                      |   |      |
|   |                                                                                                    |                              |                      |   |      |

[System Menu – RADIUS]

| $\geqslant$ | Add RADIUS User Account: On this page, you can set up Account Name      | , |
|-------------|-------------------------------------------------------------------------|---|
|             | Password, Description, and Validation Period information of the system. |   |

Click "Apply" to apply the setting.

| Arrent bere PLARET       | e.               | They Avenuel |  |  |
|--------------------------|------------------|--------------|--|--|
| Access base PLANET       | rit -            |              |  |  |
| Contract Contract        |                  |              |  |  |
| Contras Descent and      |                  |              |  |  |
|                          |                  |              |  |  |
| Internet PLANT           | Protocial Employ | w            |  |  |
| beindermann Endle        | +                |              |  |  |
| Vent line from 18 0,43   | 1018-00-00       | 102          |  |  |
| Experimentaria (11 Get J | 1012 00 00       | 178          |  |  |

(\*only HW version supported)

[RADIUS User Account Setting]

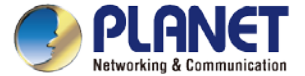

| Server | Radius Client | Radius User Account        |                   |                   |          |
|--------|---------------|----------------------------|-------------------|-------------------|----------|
| Num.   | Account       | Descriptione               | Valid Date From   | Expiration Date   | Action   |
| 1      | PLANET IE     | PLANET Industrial Engineer | 10 Oct 2018 00:00 | 31 Oct 2018 00:00 | 49<br>54 |
|        |               |                            |                   |                   |          |

(\*only HW version supported)

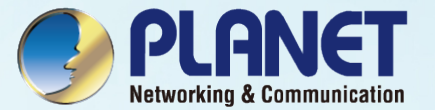

### **SYSTEM MENU - MAINTENANCE**

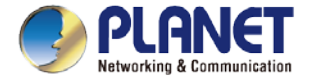

#### **System Menu – Maintenance System Event**

- Press the "Event" icon (No. 1) to see the full system event by day.
- Press the "<< ٠

|          |                       | ,              | ,                                 | ,          | , ,               |                         | 200                             | · · · /                              | - 心  |
|----------|-----------------------|----------------|-----------------------------------|------------|-------------------|-------------------------|---------------------------------|--------------------------------------|------|
| Pres     | ss the "<<"           | & ">>" icon (N | lo. <mark>2)</mark> to select dai | ly report. |                   |                         |                                 | Backup / Restore<br>Diagnostics      | Г    |
|          |                       |                |                                   |            |                   |                         | Search                          | Factory Default                      | >> > |
| Home > N | laintenance > Event a | and Log        |                                   |            |                   | e<br>ch                 | IGS                             | System Information<br>System Setting |      |
| Event    | Syskig < 2021-04-2    | 23 >>          |                                   |            |                   | Search Ich              | IGS a                           | 8:17:e0:57:91:b2                     | -    |
| ID       | Туре                  | Time           | Source                            | Status     | Device Type       | Info                    | rmation                         |                                      |      |
| 1        | System                | 16:10:21       | 192 168 100 5                     | Add        | Industrial Switch | IGS-10020M<br>a8:17:0   | T 192.168.100.35<br>0:57:91:52  |                                      |      |
| 2        | System                | 16:10:20       | 192.168.100.5                     | Add        | Industrial Switch | IGS-10020M<br>a8:17 e   | T 192.168.100.35<br>0.57.91.52  |                                      |      |
| 3        | System                | 16:10:18       | 192.168.100.5                     | Add        | Switch            | GS-4210-24HP<br>a8:17:e | 2C 192 168 100 91<br>0:00:02:22 | £.                                   |      |
| 4        | System                | 16:10:18       | 192.168.100.5                     | Add        | Unknown           | BSP-360 192 168 1       | 00.81 a8.17 e0.29 c             | e0:db                                |      |
| 5        | System                | 16:10:18       | 192.168.100.5                     | Add        | Industrial Switch | IGS-5225-4T2<br>88:17 x | S 192.168.100.36<br>0.21.10:4e  |                                      |      |
| 6        | System                | 16:10:18       | 192.168.100.5                     | Add        | Management System | ICS-2400T 192.168.1     | 00.161 a8:17:e0:54              | 4:0c:e1                              |      |
| 7        | System                | 16:09:45       | 192.168.100.5                     | Delete     | Switch            | GS-4210-24HF<br>a8:17:e | 2C 192 168 100.91<br>0:00:02:22 | 1                                    |      |
| 8        | System                | 16:09:45       | 192.168.100.5                     | Delete     | Industrial Switch | BSP-360 192.168.1       | 00.81 a8:17:e0:29:0             | 4b:09                                |      |
| 9        | System                | 16:09:45       | 192.168.100.5                     | Delete     | Industrial Switch | IGS-5225-4T2<br>a8:17 t | S 192.168.100.36<br>0:21.10.4e  |                                      |      |
| 10       | System                | 16:09:45       | 192.168.100.5                     | Delete     | Management System | ICS-2400T 192 168.1     | 00.161 a8:17:e0:54              | LOC:e1                               |      |

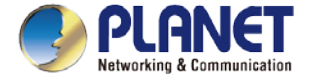

#### System Event

• Use "search" to choose the information you want by entering the key word.

|    |                   | 0.44         |                  |        |                   |                                                    |
|----|-------------------|--------------|------------------|--------|-------------------|----------------------------------------------------|
| ID | Sysiog C2021-04-2 | 3 22<br>Time | Source           | Status | Device Type       | Information                                        |
| 1  | System            | 16:10:21     | 192.168.100.5    | Add    | Industrial Switch | IGS-10020MT 192 168 100 35<br>a817:e0:57:91:52     |
| 2  | System            | 16:10:20     | 192.168.100.5    | Add    | Industrial Switch | IGS-10020MT 192.168.100.35<br>a8.17 e0.57.91.52    |
| 3  | System            | 16:10:18     | 192.168.100.5    | Add    | Switch            | GS-4210-24HP2C 192 168 100.91<br>a8:17 e0:00:02:22 |
| 4  | System            | 16:10:18     | 192.168.100.5    | Add    | Unknown           | BSP-360 192 168 100 81 a8 77 e0 29 db 09           |
| 5  | System            | 16:10:18     | 192.168.100.5    | Add    | Industrial Switch | IGS-5225-4T2S 192.168.100.36<br>a8:17:e0.2f.10:4e  |
| 6  | System            | 16:10:18     | 192.168.100.5    | Add    | Management System | ICS-2400T 192 168 100 161 a8:17:e0:54:0c:e         |
| 7  | System            | 16:09:45     | 192.168.100.5    | Delete | Switch            | GS-4210-24HP2C 192 168 100.91<br>a8.17 e0:00:02:22 |
| 8  | System            | 16:09:45     | 192.168.100.5    | Delete | Industrial Switch | BSP-360 192.168.100.81 a8:17:e0:29:db:09           |
| 9  | System            | 16:09:45     | 192.168.100.5    | Delete | Industrial Switch | IGS-5225-4T25 192 168 100 36<br>a8:17 e0:21 10:4e  |
| 10 | System            | 16:09:45     | 192, 168, 100, 5 | Delete | Management System | ICS-2400T 192 168 100 161 a8:17 e0:54 0c e         |

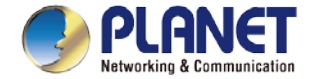

### System Menu – Maintenance Syslog Server

- Press the "Syslog" icon (No. 1) to see the full syslog by day (Open the devices remote syslog function.).
- Press the "<<" & ">>" icon (No. 2) to select daily report.
- Press the "Drop-down" menu (No. 3) to select severity and device ID.

| 10me > Maint | 2. 3.                            |                 |                                                                                 |                                                                                                    |
|--------------|----------------------------------|-----------------|---------------------------------------------------------------------------------|----------------------------------------------------------------------------------------------------|
| Event Syst   | xg < 2021-04-23 >> Severity: Any | ✓ Device: Any ✓ |                                                                                 | Search Q K K 1 /2 >>>                                                                                                    |
| ID           | Severity                         | Time            | Source                                                                          | Information                                                                                                    |
| 1            | Notice                           | 16:21:30        | 192.168.100.151                                                                 | Apr 23 16 18 28 root: ntpscript log periodic                                                                               |
| 2            | Notice                           | 16:09:48        | 192.168.100.151                                                                 | Apr 23 16:06:46 root: ntpscript log periodic                                                                               |
| 3            | Notice                           | 14:59:42        | 192.168.100.151                                                                 | Apr 23 14:56:44 root: ntpscript log periodic                                                                               |
| 4            | Notice                           | 13:48:53        | 192.168.100.151                                                                 | Apr 23 13:46:00 root: ntpscript log periodic                                                                               |
| 5            | Notice                           | 12:48:48        | 192.168.100.151                                                                 | Apr 23 12:45:59 root: ntpscript log periodic                                                                               |
| 6            | Notice                           | 12:37:46        | 192.168.100.151                                                                 | Apr 23 12:34:58 root: ntpscript log periodic                                                                               |
| 7            | Notice                           | 11:37:41        | 192.168.100.151                                                                 | Apr 23 11:34:57 root: ntpscript log periodic                                                                               |
| 8            | Notice                           | 11:25:32        | 192.168.100.151                                                                 | Apr 23 11 22 49 root: ntpscript log periodic                                                                               |
| 9            | Notice                           | 10:15:25        | 192.168.100.151                                                                 | Apr 23 10:12:46 root: ntpscript log periodic                                                                               |
| 10           | Informational                    | 09:08:29        | 192.168.100.10<br>( GS-6320-24UP2T2XV, L3 Managed PoE Switch,<br>v1.440b200909) | 2021-04-23 Fri 09:05:53+08:00 [GS-6320-24UP2T2XV] LINK-<br>UPDOWN: Interface GigabitEthernet 1/12, changed state to<br>up. |

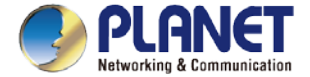

#### **Syslog Server**

- Use Search to choose the information you want by entering the key word.
- Use Clear Syslog button to delete all syslog.

| Event Syslog | < 2021-04-23 >>> Seventy: Any | V Device: Any V |                                                                                 | Search Q K << 1 /2 >>>                                                                                                    |
|--------------|-------------------------------|-----------------|---------------------------------------------------------------------------------|----------------------------------------------------------------------------------------------------|
| ID           | Severity                      | Time            | Source                                                                          | Information                                                                                                    |
| 1            | Notice                        | 16:21:30        | 192.168.100.151                                                                 | Apr 23 16:18:28 root: ntpscript log periodic                                                                              |
| 2            | Notice                        | 16:09:48        | 192.168.100.151                                                                 | Apr 23 16:06:46 root: ntpscript log periodic                                                                              |
| 3            | Notice                        | 14:59:42        | 192.168.100.151                                                                 | Apr 23 14:56:44 root: ntpscript log periodic                                                                              |
| 4            | Notice                        | 13:48:53        | 192.168.100.151                                                                 | Apr 23 13:46:00 root: ntpscript log periodic                                                                              |
| 5            | Notice                        | 12:48:48        | 192,168,100,151                                                                 | Apr 23 12:45:59 root: ntpscript log periodic                                                                              |
| 6            | Notice                        | 12:37:46        | 192.168.100.151                                                                 | Apr 23 12:34:58 root: ntpscript log periodic                                                                              |
| 7            | Notice                        | 11.37:41        | 192.168.100.151                                                                 | Apr 23 11:34:57 root: ntpscript log periodic                                                                              |
| 8            | Notice                        | 11:25:32        | 192.168.100.151                                                                 | Apr 23 11:22:49 root: ntpscript log periodic                                                                              |
| 9            | Notice                        | 10:15:25        | 192.168.100.151                                                                 | Apr 23 10:12:46 root: ntpscript log periodic                                                                              |
| 10           | Informational                 | 09:08:29        | 192.168.100.10<br>( GS-6320-24UP2T2XV, L3 Managed PoE Switch,<br>v1.440b200909) | 2021-04-23 Fri 09:05:53+06:00 [GS-6320-24UP2T2XV] LINK<br>UPDOWN: Interface GigabilEthernet 1/12, changed state to<br>up. |

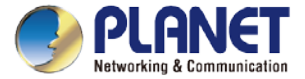

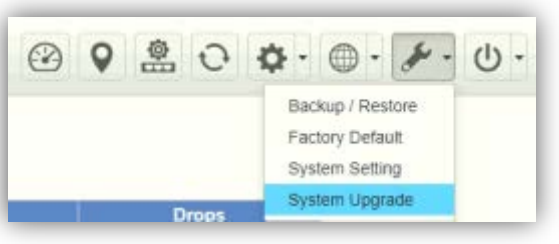

[System Menu – Maintenance]

| Siniet Al-Control         |                                         |                     |
|---------------------------|-----------------------------------------|---------------------|
| + + C 0 +                 | Not secure   Helps://192.168.1.100.0000 |                     |
| PLANET                    | 3 0 2<br>After Classes Grants           | 0 4 2 0 0 × · 0 · 0 |
| ione > Maintenanca > Spin | m Upgrada                               |                     |
| Canadian                  | v1.0x100905                             |                     |

[System Upgrade]

- System Upgrade: On this page, you can upgrade the system to the latest version with new patch.
- Click "Choose File" to designate the system patch file for upgrade. Then, click the upgrade icon at the upper-right corner to start the system upgrade.
- > Please regularly check PLANET official website for the system upgrade file.

\*Remote login must be used for the NMS-1000V to do firmware upgrade.

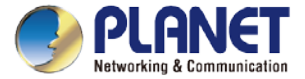

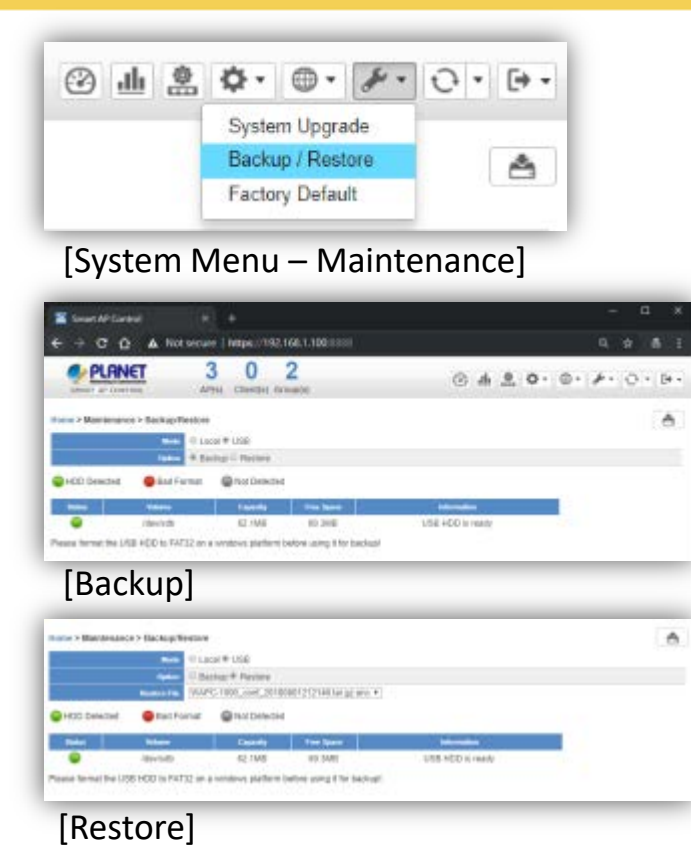

- Backup/Restore: On this page, you can back up and restore the system profiles with the system file (\*.tar.gz.enc).
- > Click "backup" to start backing up the system profiles file in HDD or USB.
  - Use the "Choose File" button to choose the right system profiles file and click "restore" to start restoring the system.
- > Please use the system default file name to restore system, or it may fail.

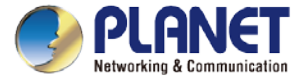

| 😢 오 🐽 🏦 🤇                 | Backup / Restore<br>Factory Default<br>System Setting<br>System Upgrade | System manua              | Setting:<br>I or selec                                                                                                    |
|---------------------------|-------------------------------------------------------------------------|---------------------------|----------------------------------------------------------------------------------------------------|
|                           | 28 13 0<br>Device(s) Client(s) Group(s)                                 |                           | • · F ·                                                                                                    |
| nome > maintenance > sy.  | Auto Logout Time Manual 5 hour                                          | Auto Logout Time 🔄 Manual | 6 hour *                                                                                                    |
| [Auto Logout <sup>-</sup> | Time]                                                                   |                           | 3 minutes<br>5 minutes<br>10 minutes<br>15 minutes<br>20 minutes<br>26 minutes<br>36 minutes<br>36 minutes<br>40 minutes<br>40 minutes<br>1 hour<br>2 hour<br>3 hour |

Click "System Setting" to set up Logout Time for tion tree.

心.

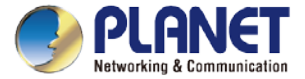

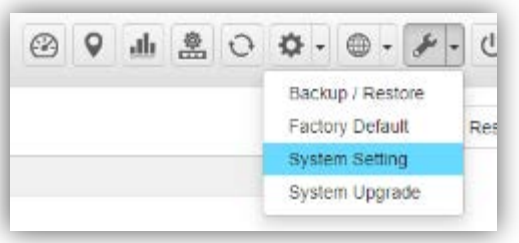

#### [System Menu – Maintenance]

System Setting: Click "System Setting" to adjust the Brightness of touch screen.

| Auto Logout Time  | Manual 1 hour | *  |   |    |  |
|-------------------|---------------|----|---|----|--|
| Brightness Adjust |               | -0 | 3 | 65 |  |
|                   |               |    |   |    |  |
|                   |               |    |   |    |  |
|                   |               |    |   |    |  |

[Brightness Adjust]

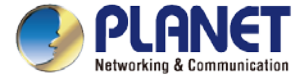

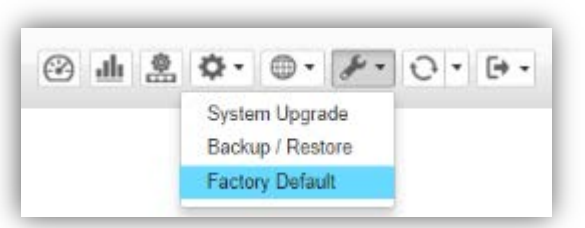

[System Menu – Factory Default]

Factory Default: Click "Factory Default" to reset the system to factory default. Once clicked, the warning window will prompt you to reset system to default.

| Smart AP Control                                                    | × +                                                                                                    |           | - 0 X               |  |  |  |  |  |  |
|---------------------------------------------------------------------|----------------------------------------------------------------------------------------------------|-----------|---------------------|--|--|--|--|--|--|
| < → C ☆ ▲                                                           | Not secure   https://192.168.1.100:8888                                                                                                    |           | 옥 ☆ 총 :             |  |  |  |  |  |  |
| SHART AP CONTROL                                                    | 3 0 2<br>AP(s) Client(s) Group(s)                                                                                                    | е т 🖲 🔶 . | ⊕• <b>/</b> • ⊖• ⊡• |  |  |  |  |  |  |
| Home > Factory Default                                              |                                                                                                    |           |                     |  |  |  |  |  |  |
|                                                                     | Factory Delault                                                                                                    |           |                     |  |  |  |  |  |  |
|                                                                     |                                                                                                    |           |                     |  |  |  |  |  |  |
| Are you sure you want to react the configuration to Factory Debadt? |                                                                                                    |           |                     |  |  |  |  |  |  |
|                                                                     |                                                                                                    |           |                     |  |  |  |  |  |  |
|                                                                     | The default configuration here doesn't involve IP address.<br>You can reset configuration included IP by means of pushing the reset button on the machine |           |                     |  |  |  |  |  |  |
|                                                                     | 100                                                                                                    | ]         |                     |  |  |  |  |  |  |

[Factory Default Warning]

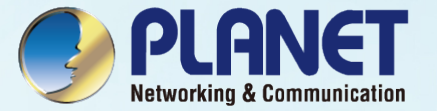

### **SYSTEM MENU - EXIT**

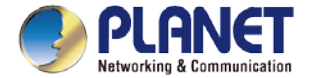

#### System Menu – Exit

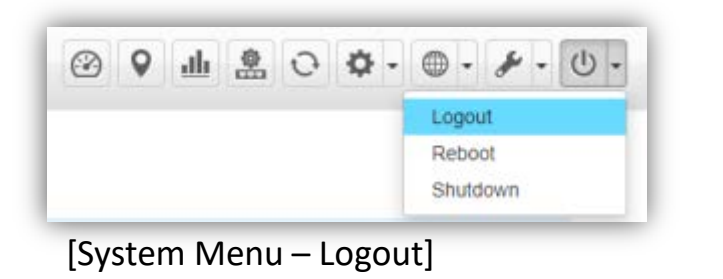

| es press |                                                                                                    |
|----------|----------------------------------------------------------------------------------------------------|
|          | December 2 Control of Control of |
|          |                                                                                                    |
|          |                                                                                                    |

- > Exit: On this page, you can log out, reboot, or shut down the system.
- > Logout: Click "Logout" to log out the system.
- Once clicked, the login window will prompt you to re-log in the system.

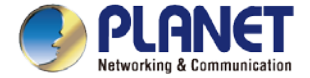

#### System Menu – Exit

| $\odot$ | 0   | dh  | -     | 0 | φ. | • · * ·                   | 0. |
|---------|-----|-----|-------|---|----|---------------------------|----|
|         |     |     |       |   |    | Logout                    |    |
|         |     |     |       |   | _  | Reboot                    |    |
| à Ar    | ply | 8 ( | 8512) | ٩ |    | Shutdown<br>men by comexi | ч  |

[System Menu – Reboot]

- > Logout: On this page, you can log out, reboot, or shut down the system.
- > **Reboot:** Click "Reboot" to restart the system.
- > Shutdown: Click "Shutdown" to close the system and shut down the MV.
- Once clicked, the warning window will prompt you to reboot or shut down the system.

| Home > System Reb | oot                                         |  |
|-------------------|---------------------------------------------|--|
|                   |                                             |  |
|                   | Are you sure you want to perform a Restart? |  |
|                   |                                             |  |
|                   | Rebot                                       |  |
|                   | REDUCT                                      |  |
| [Reboot \         | Warning                                     |  |

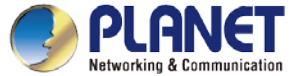

#### **Using VM to Shut Down the System**

- > Do Not select "Power Off" to shut down the VM; otherwise, it may cause the system to be abnormal at the next restart.
- > Please select the "ACPI Shutdown" to close the VM.

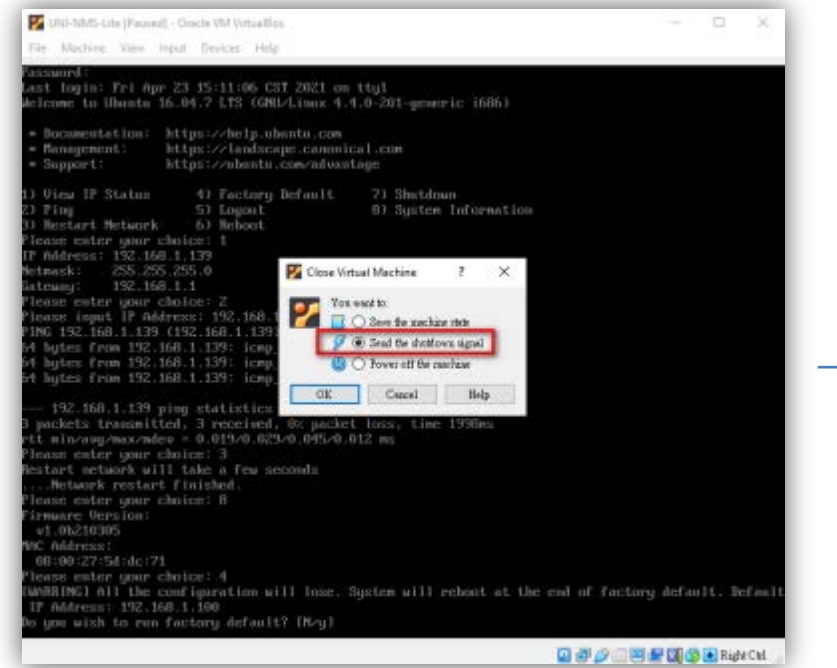

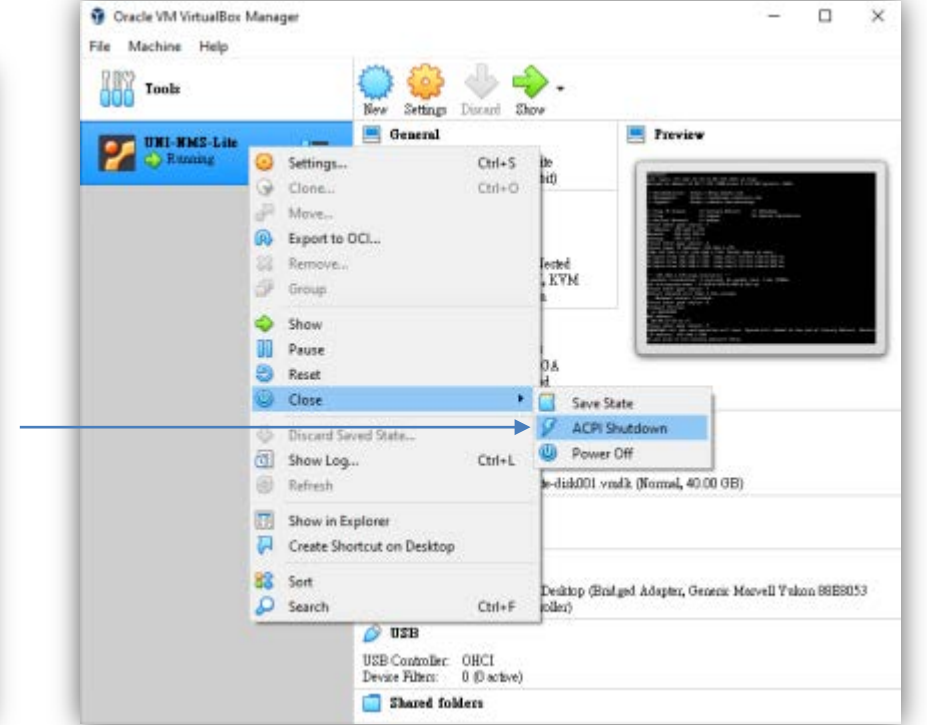

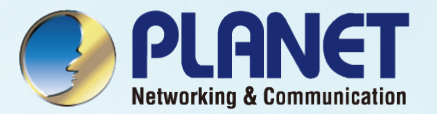

## APPENDIX

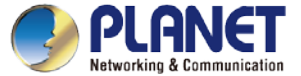

#### **VM Main Command Introduction**

| 🜠 UNI-NMS-Lite [Running] - Oracle VM VirtualBox                                                                                                    | _                                      |               | ×      |
|----------------------------------------------------------------------------------------------------|----------------------------------------|---------------|--------|
| File Machine View Input Devices Help                                                                                                    |                                        |               |        |
| Password:<br>Last login: Fri Apr 23 15:11:06 CST 2021 on tty1<br>Welcome to Ubuntu 16.04.7 LTS (GNU/Linux 4.4.0-201-generic i686)                                                                                                    |                                        |               |        |
| * Documentation: https://help.ubuntu.com  * Management: https://landscape.canonical.com  * Support: https://ubuntu.com/advantage                                                                                                    |                                        |               |        |
| 1) View IP Status 4) Factory Default 7) Shutdown<br>2) Ping 5) Logout 8) System Information<br>3) Restart Network 6) Reboot                                                                                                    |                                        |               |        |
| Command 1. : Show UNI-NMS-LITE IP.        Sateway:      192.168.1.139                                                                                                    |                                        |               |        |
| Please enter your choice: 2      Please input IP Address: 192.168.1.139      PING 192.168.1.139 (192.168.1.139) 56(84) bytes of data.      64 bytes from 192.168.1.139: icmp_seq=1 ttl=64 time=0.019 ms      64 bytes from 192.168.1.139: icmp_seq=2 ttl=64 time=0.045 ms      64 bytes from 192.168.1.139: icmp_seq=3 ttl=64 time=0.025 ms | : Test to pi<br>ss in the sa<br>nent . | ng<br>me      |        |
| 192.168.1.139 ping statistics<br>3 packets transmitted, 3 received, 0% packet loss, time 1998ms<br>rtt min/aug/max/mdev = 0.019/0.029/0.045/0.012 ms<br>Please enter your choice: 3<br>Restart network will take a few seconds<br><b>Command 3.: Restart network</b> .                                                                      |                                        |               |        |
| Network restart finished.<br>Please enter your choice: 8<br>Firnware Version:<br>v1.0b210305<br>MAC Address:<br>v8:00:27:5d:dc:71<br>Command 8. : Show NMS system FW versio                                                                                                    | n and MAC                              |               |        |
| Please enter your choice: 4<br>[WARRING] All the configuration will lose. System will reboot at the end of for<br>IP Address: 192.168.1.100<br>Do you wish to run factory default? [N/y] Command 4.: Reset database.                                                                                                    | actory defau                           | ılt. De<br>NG | efault |
| 0 P 🖉                                                                                                    |                                        | 💽 Righ        | t Ctrl |

#### www.planet.com.tw

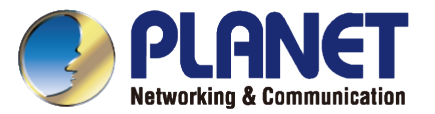

# **THANK YOU**